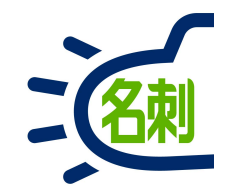

### 「名刺ソナー」利用ガイド

本説明は「名刺ソナー」アプリを利用するための説明書です 「新アプリ」です。ストアから新バージョンをダウンロードしてください。

1

新アプリのご案内

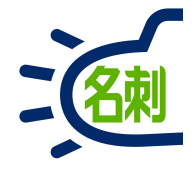

【仕様】 リスト表示の名刺最大表示枚数:500枚まで(初期:100枚表示)

【旧アプリから引き継がない機能】 ○アプリ切り替え(スケジュール/Chatter、など):Salesforce標準アプリを併用で対応 ○Salesforce通知機能 ○同会社名刺一覧 ○同名刺保持者一覧

【ご案内】

○Android 9以降のOSで着信表示機能がご利用いただけるようになりました。 バージョン2.2.1以降のバージョンをGoogle Playストアからダウンロードして下さい。

# ログイン方法

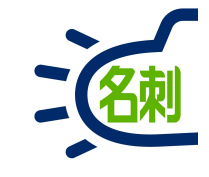

### 無料の専用アプリをダウンロード・インストールします。

### 名刺ソナー for Android

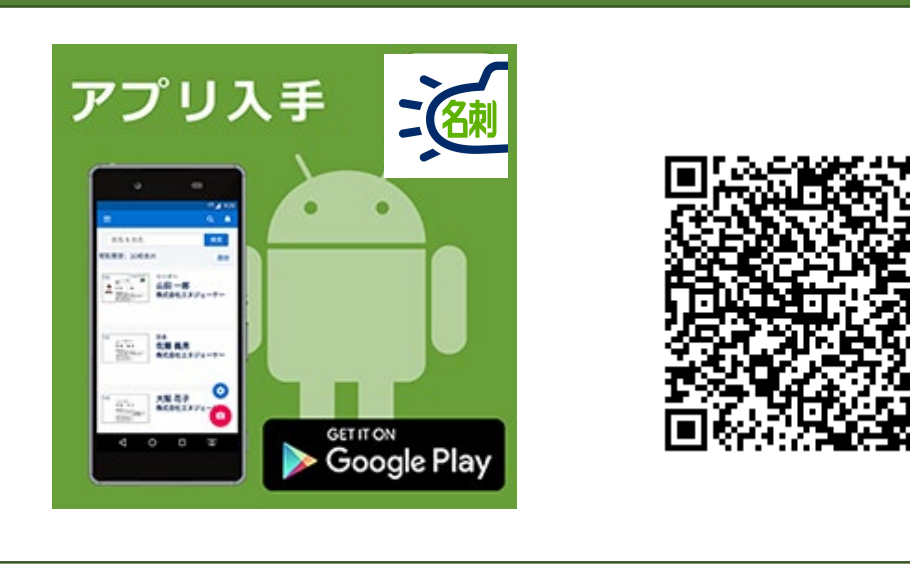

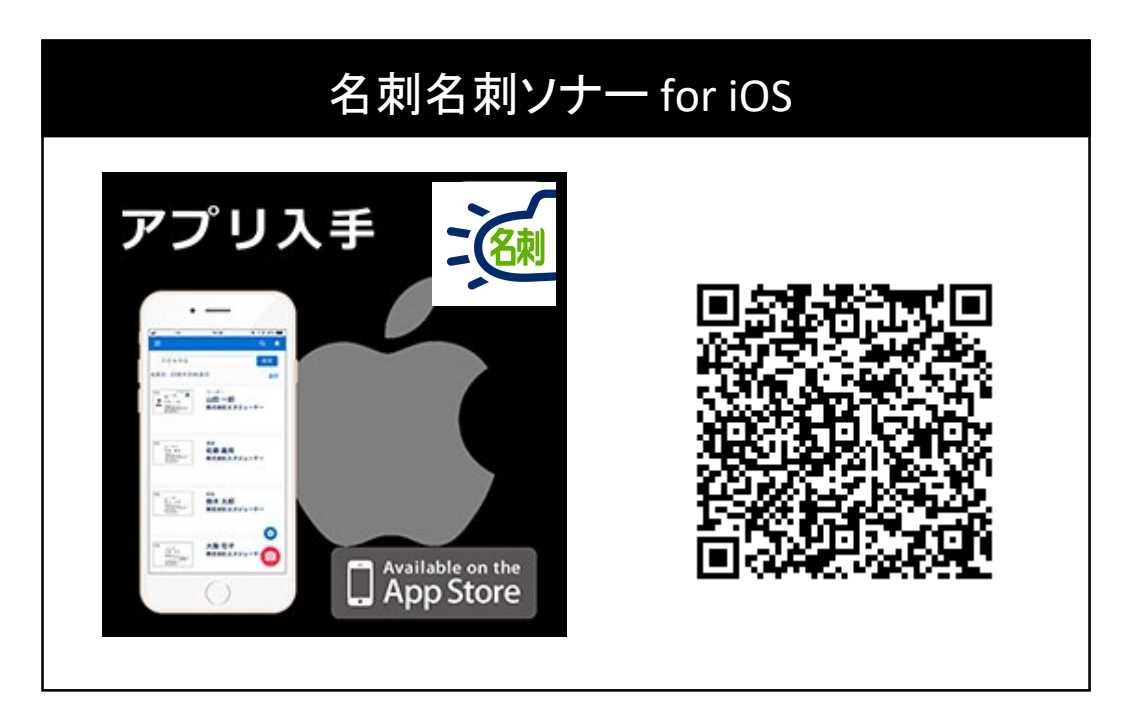

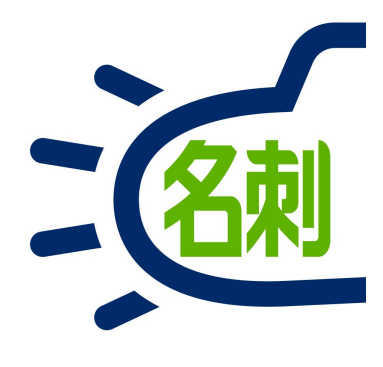

**アプリ名:** 名刺ソナー for iOS / Android**提供ストア:** 

Apple iOS「Apple App Store」 Google Android OS「Google Play」 ※無料でダウンロードしていただけます。

### iPhoneでの最初のログイン(二段階認証セキュリティが有効の場合)

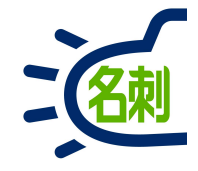

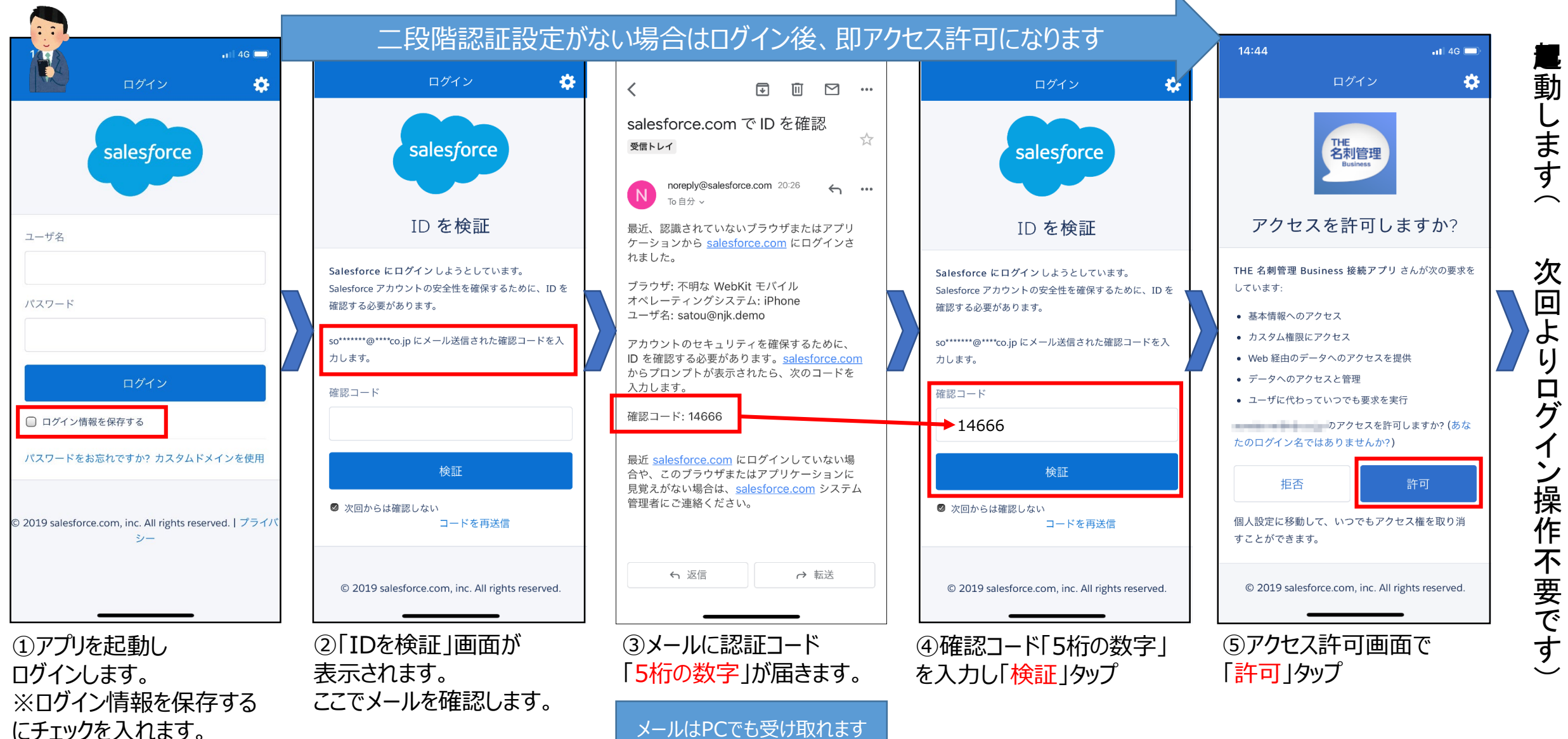

### Androidでの最初のログイン(二段階認証セキュリティが有効の場合)

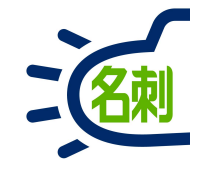

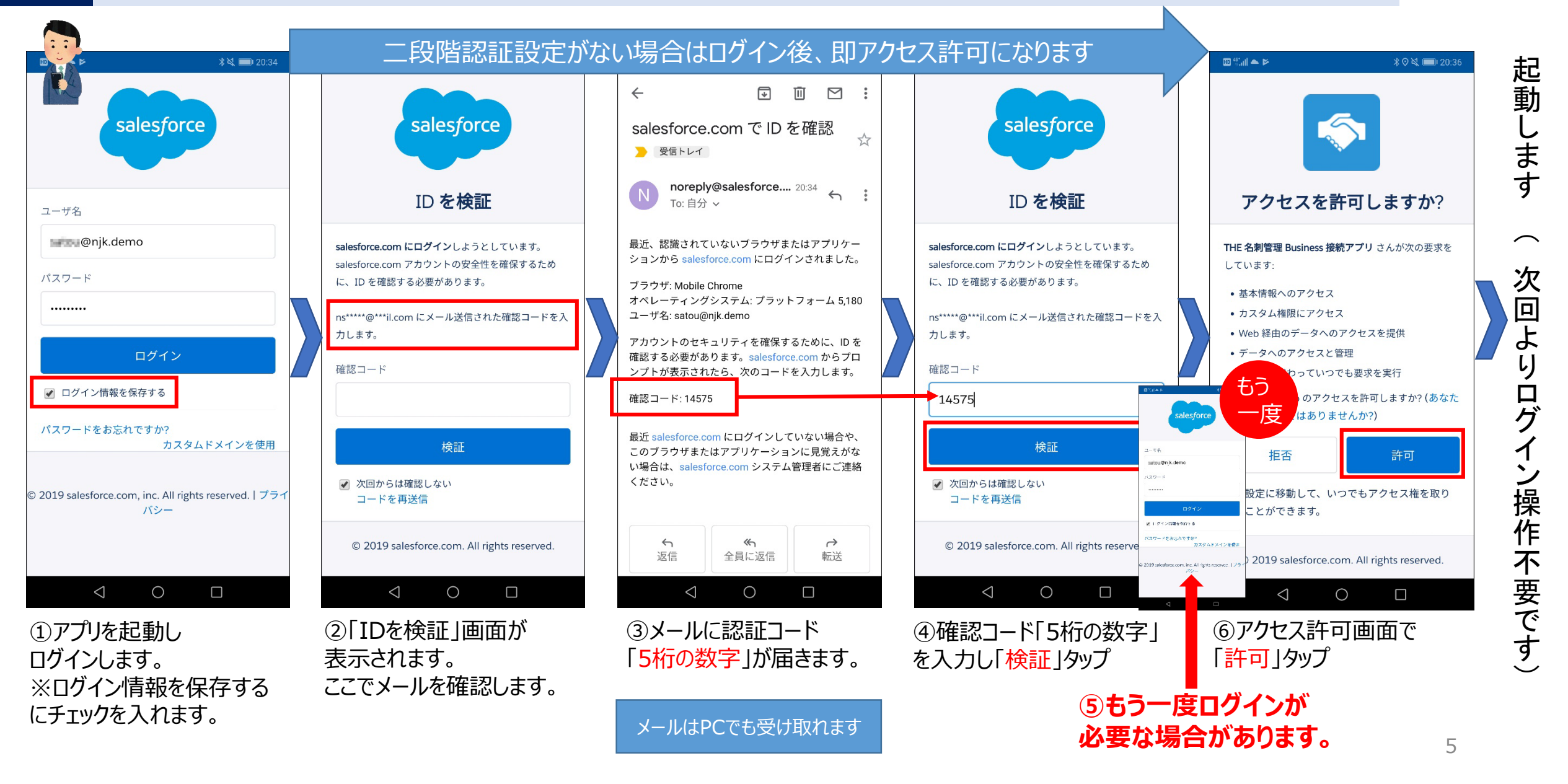

### 4-6.ご注意:もし「携帯電話を登録」画面が表示されたら

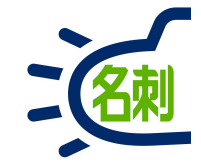

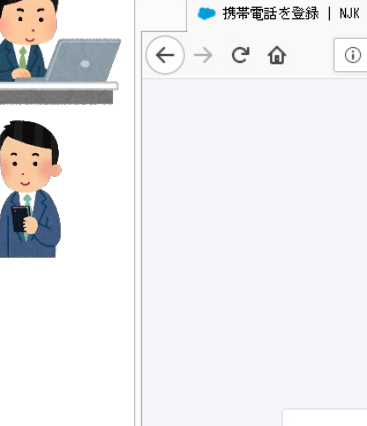

| → C' û | 🛈 🔒 https://njkmeishi.clo 🛛 🕶 😒 🏠                                                                                | III\ 🗉 | ≡ |
|--------|----------------------------------------------------------------------------------------------------|--------|---|
|        | salesforce<br>携帯電話を登録                                                                                            |        |   |
|        | NJK にログインしたときに ID を簡単に確認できるように<br>なります。本人確認が必要な場合、いつでも登録済みの電<br>話にコードをテキストで送信できます。<br>国<br>アメリカ (+1) v<br>携帯電話番号 |        |   |
|        | 登録<br>後で知らせる<br>電話を登録しません                                                                                        |        |   |
|        | © 2018 NJK. All rights reserved.                                                                                 |        |   |

 $\times$  +

### 最初のログイン時に「携帯番号を登録」画面が表示 されたら「電話を登録しません」で進められます。

電話の登録は必須ではありません。 「電話を登録しません」 でキャンセルして進めてください。

※本表示の設定はOFFにできません。 ※セキュリティ運用で必要になったら利用します。

4-7.ご注意: 「401」エラーでログインできない場合

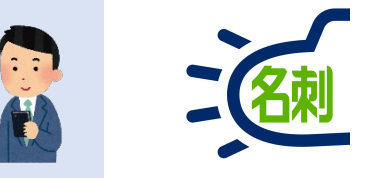

### アプリ起動時に「エラーコード401」のエラーが表示された場合には、一度ログアウトしてから 再ログインしてください。

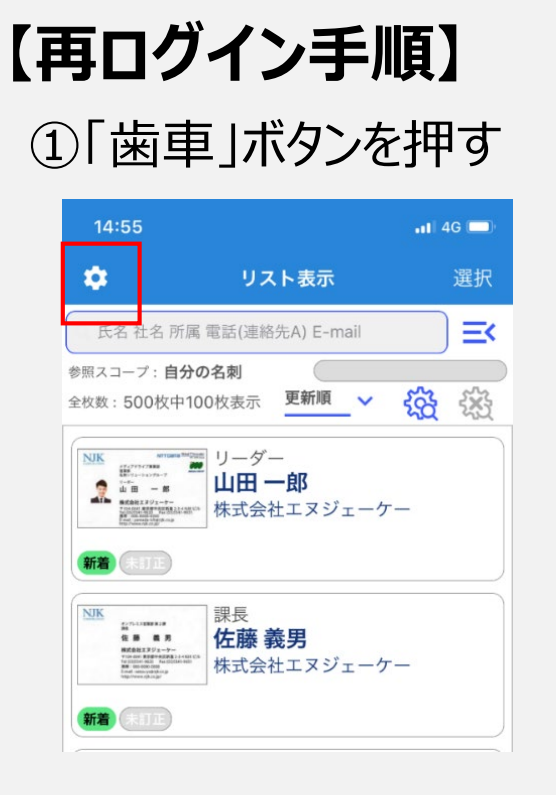

#### ②「ログアウト」を選択 戻る 設定 訂正依頼 訂正依頼 オペレータによるデータ修正サービスを利用します 着信時の名刺情報表示 着信IDの許可設定 今すぐ同期 最終更新日: 2019/12/27 11:04:47 着信時に名刺情報を電話アプリに表示します アプリ情報 アプリ情報 ライセンス情報 ログアウト

### ③アプリを再起動しログイン

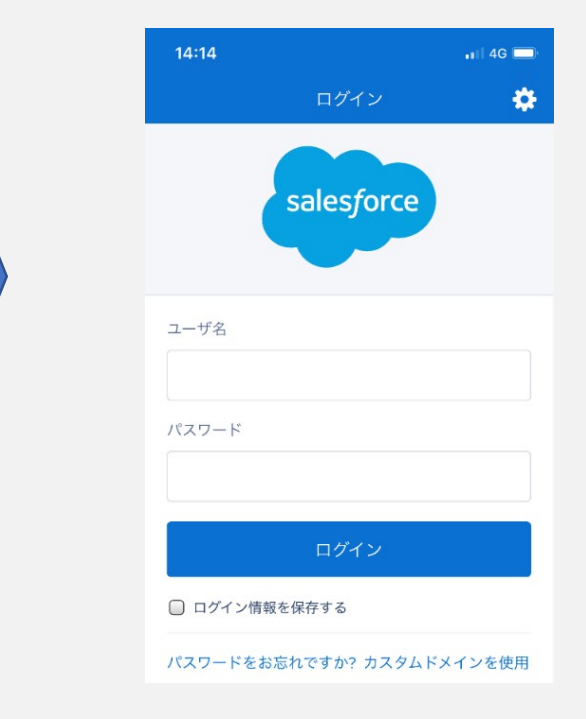

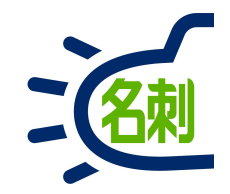

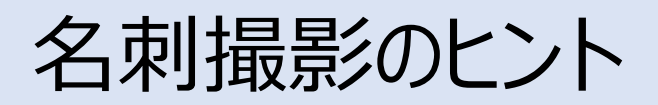

### 名刺撮影のヒント: 台形補正

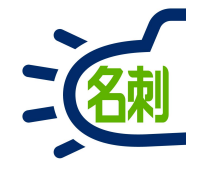

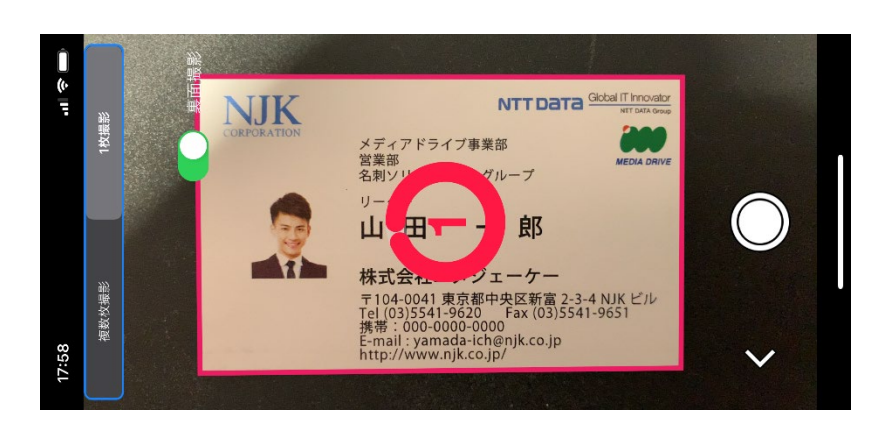

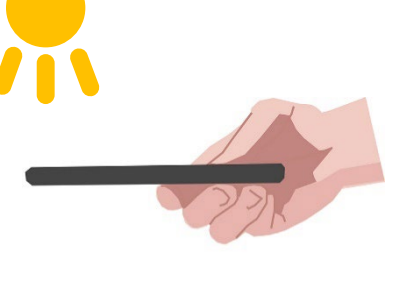

室内の証明の位置によっては、名刺を上から撮影すると 自分自身が影になり、名刺画像が暗くなってしまいます。 名刺画像が暗いとデータ化に影響します。 また、見た目もよくありません。

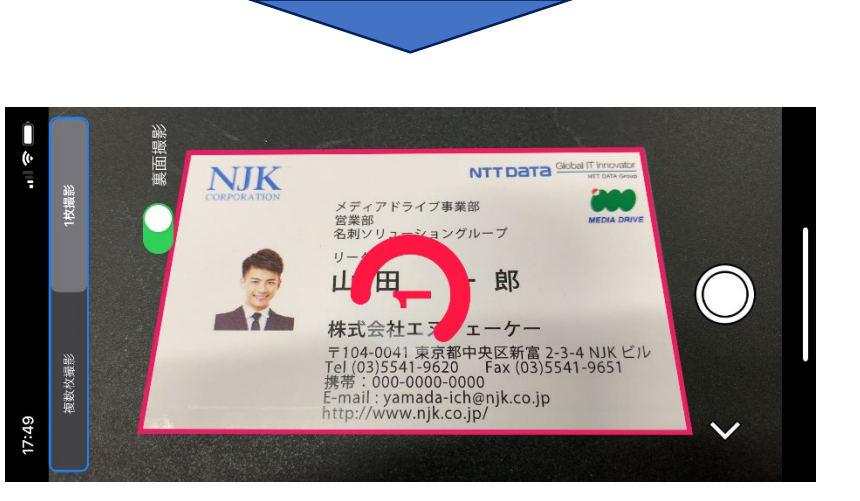

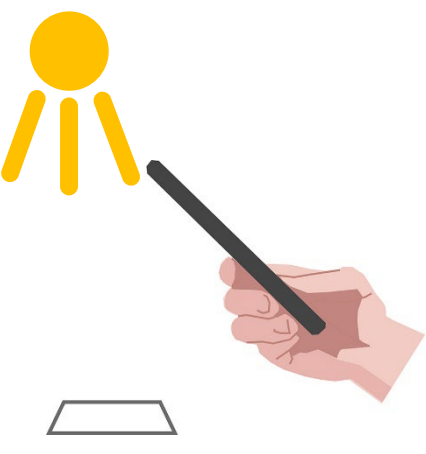

撮影時の角度を付けることで、名刺画像が明るくなります。 このとき名刺の撮影プレビューは台形になりますが 台形補正機能で四角形に補正されますので心配いりません。

## 名刺撮影のヒント: AI輪郭抽出

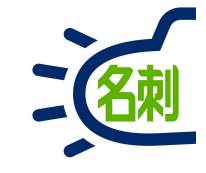

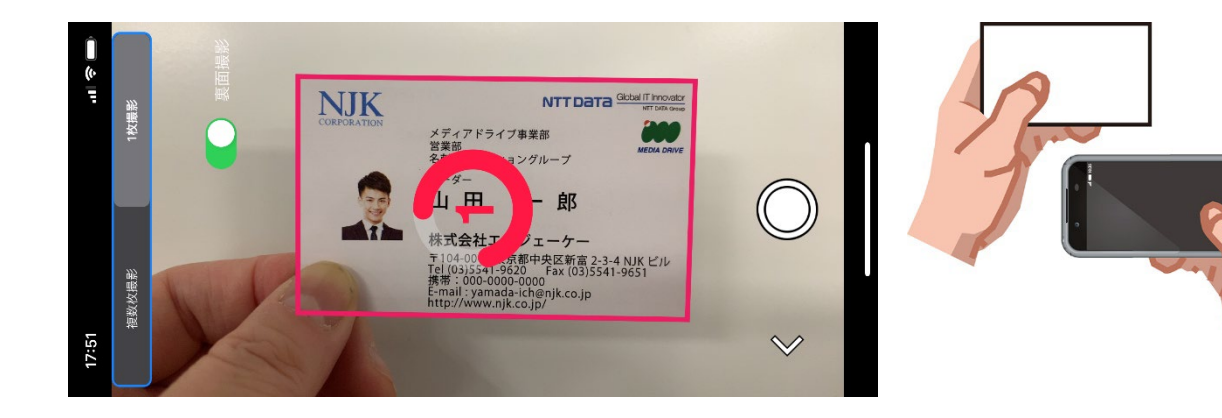

黒い手帳の上に名刺を置いて撮影するなど、背景を黒くして 名刺の輪郭をはっきりさせることで、名刺の輪郭抽出精度が 高まります。

AI輪郭抽出機能で、背景が白く名刺と背景の境が判別しにくい 場合や、名刺を手にもって撮影した場合でも、名刺の輪郭を 抽出することができます。

撮影は自動なので、スマホをしっかり持つだけで手ぶれなく撮影できます。

#### 【ご注意】

名刺を片手にもって、もう一方の手で撮影する場合、手ぶれに注意してください。 AI輪郭抽出機能は名刺を1枚撮影時のみ有効になります。複数名刺撮影時は暗い背景になるよう名刺を配置してください。

#### 【ヒント】

○手のひらに名刺を置いて、上から撮影することも可能です。
 ○背景の濃い色の机の上などに名刺を置いて、両手でスマホを固定して撮影する方法が、輪郭抽出の精度は高まります。

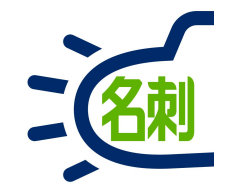

### 名刺の登録手順:1枚ずつ両面

【ご注意】登録対応言語は「日本語」のみです。 日本語以外の言語の名刺(英・中・韓)を登録する場合は、PCもしくは対応スキャナをご利用ください。 ※有償オプション訂正サービスをご利用いただく場合、本アプリからでも「日本語/英語」対応となります。

名刺の登録手順

#### 【ご注意】登録対応言語は「日本語」のみです。

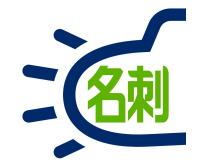

12

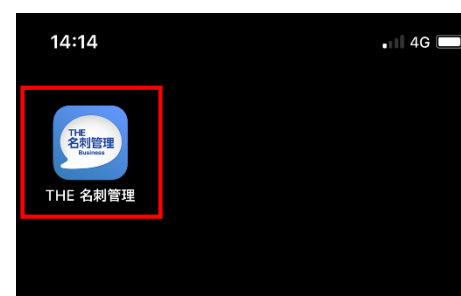

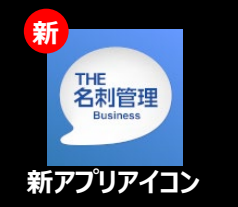

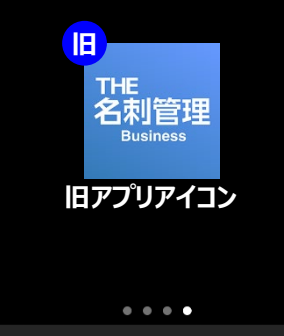

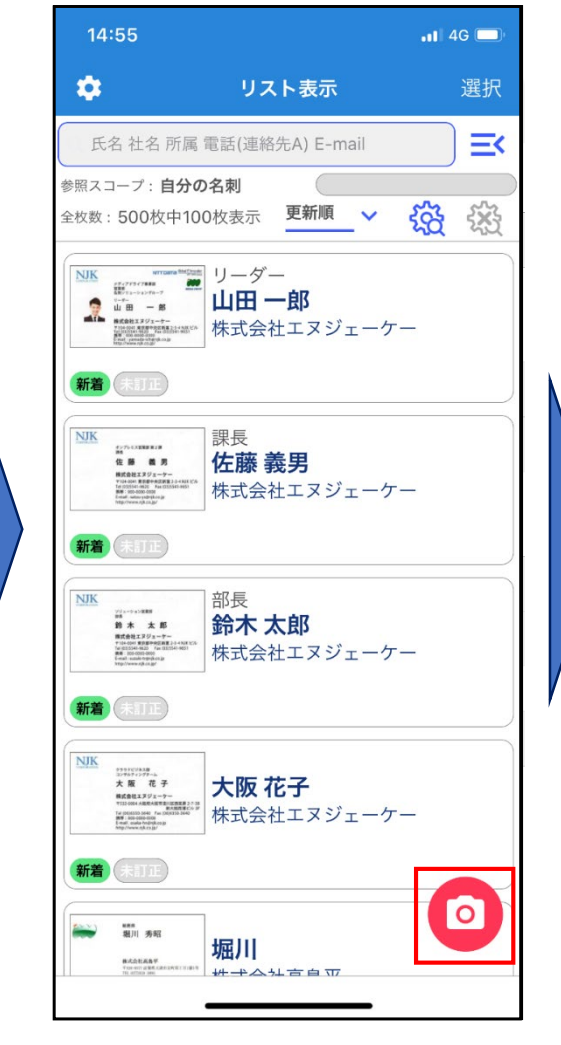

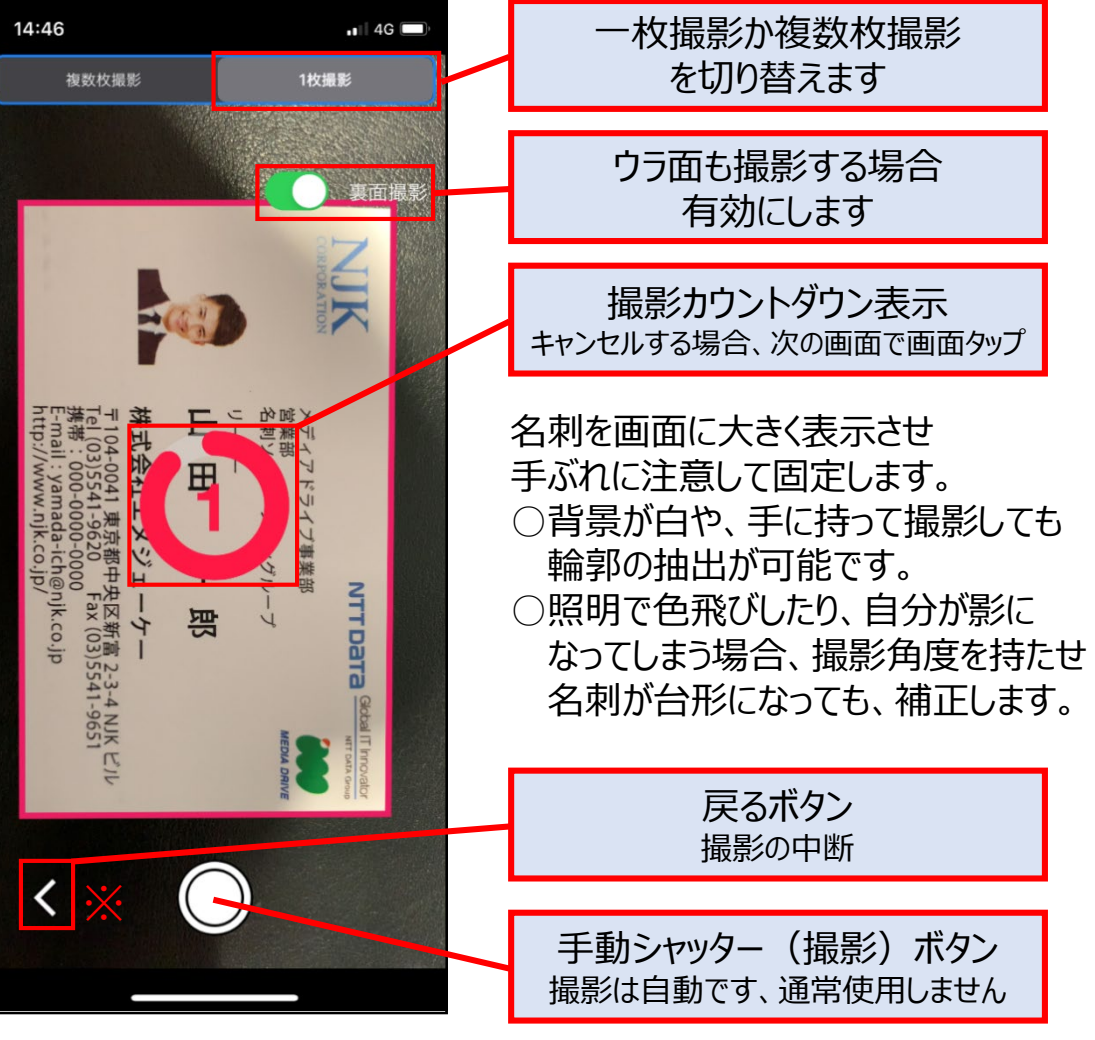

③撮影は自動です。名刺撮影画面で名刺を大きく表示させ、 撮影完了まで手ぶれに注意して待ちます。 ※Androidはナビゲーションの「戻る」ボタン

動。

①新「名刺ソナー」アプリを起

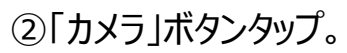

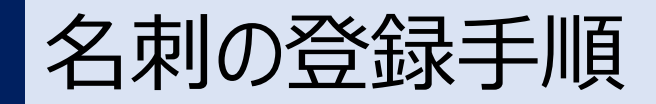

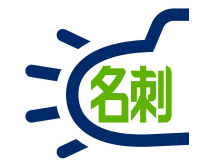

14:46 📲 4G 🗔 撮影に戻りたい場合、画面タッブ 味式会 名刺 E (03)554 (03)554 41 東京都中央区新富 2-3-4 NJK 8 541-9620 Fax (03)5541-9651 0-0000-0000 amada-ich@njk.co.jp vw.njk.co.jp/ -000 事業 NTT 驺 Data スキッフ 7

登録カウントダウン表示 キャンセルする場合、画面タップ

撮影後、名刺輪郭抽出(トリミン グ)、台形補正された名刺画像 が表示されます。

手ぶれ、ピンぼけ、自分の影で暗い、輪郭抽出が不正確、などは 名刺のデータ化に影響します。

○キャンセルして撮影に戻りたい
場合画面タップ
○問題無くスキップしたい場合「ス
キップ」ボタンタップ

登録カウントダウンスキップ カウントダウンをスキップする場合タップ

④ 登録は自動です。名刺撮影画像確認画面で名刺画像を確認します。

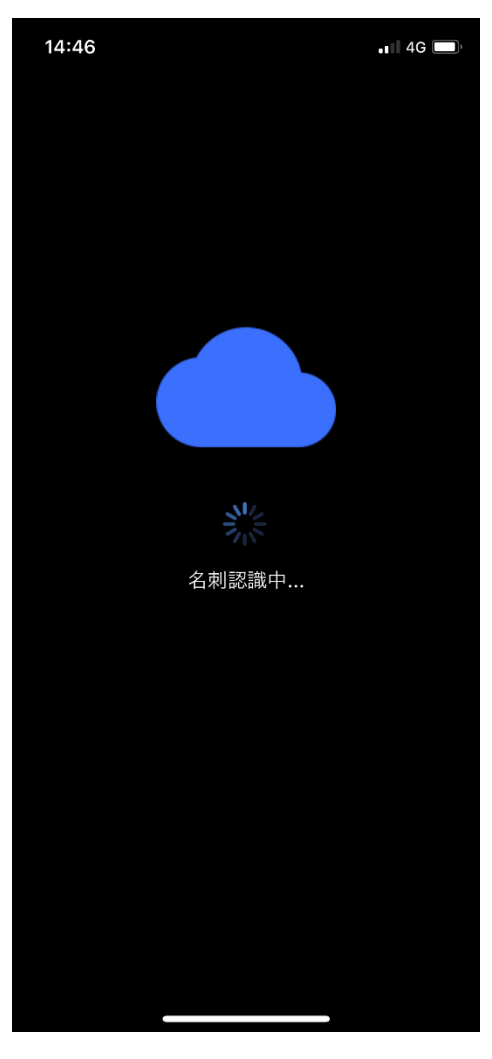

⑤「名刺認識中…」 「名刺登録中…」画面が表示 されます。

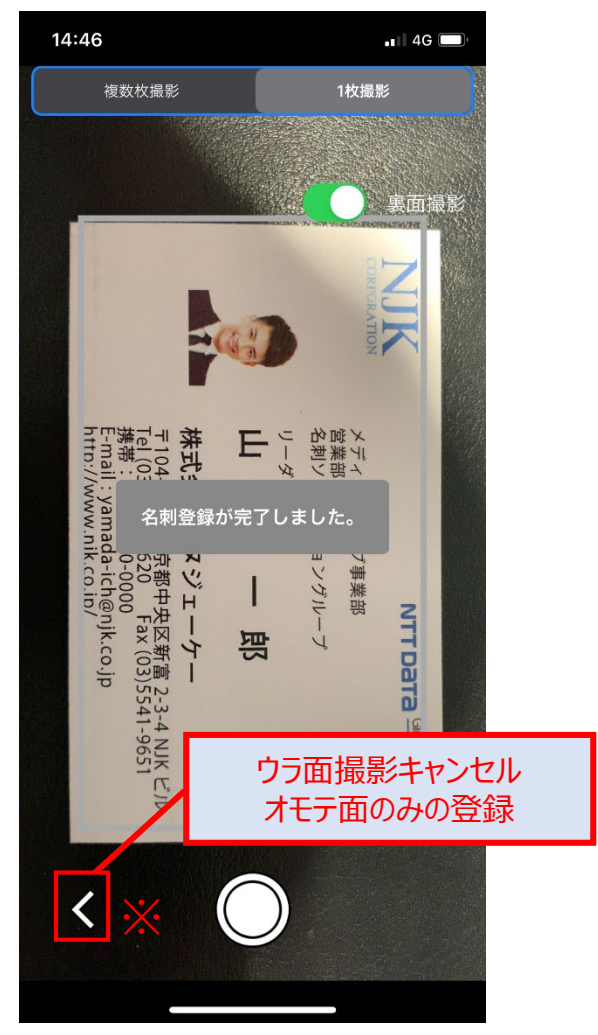

⑥登録が完了すると、ウラ面撮影 が開始されます。 ※Androidはナビゲーションの<sub>13</sub> 「戻る」ボタン

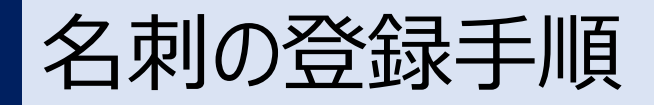

#### 【ご注意】登録対応言語は「日本語」のみです。 ※Androidはナビゲーションの「戻る」ボタン

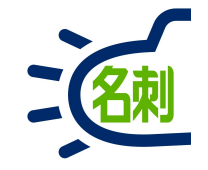

📲 4G 🗔

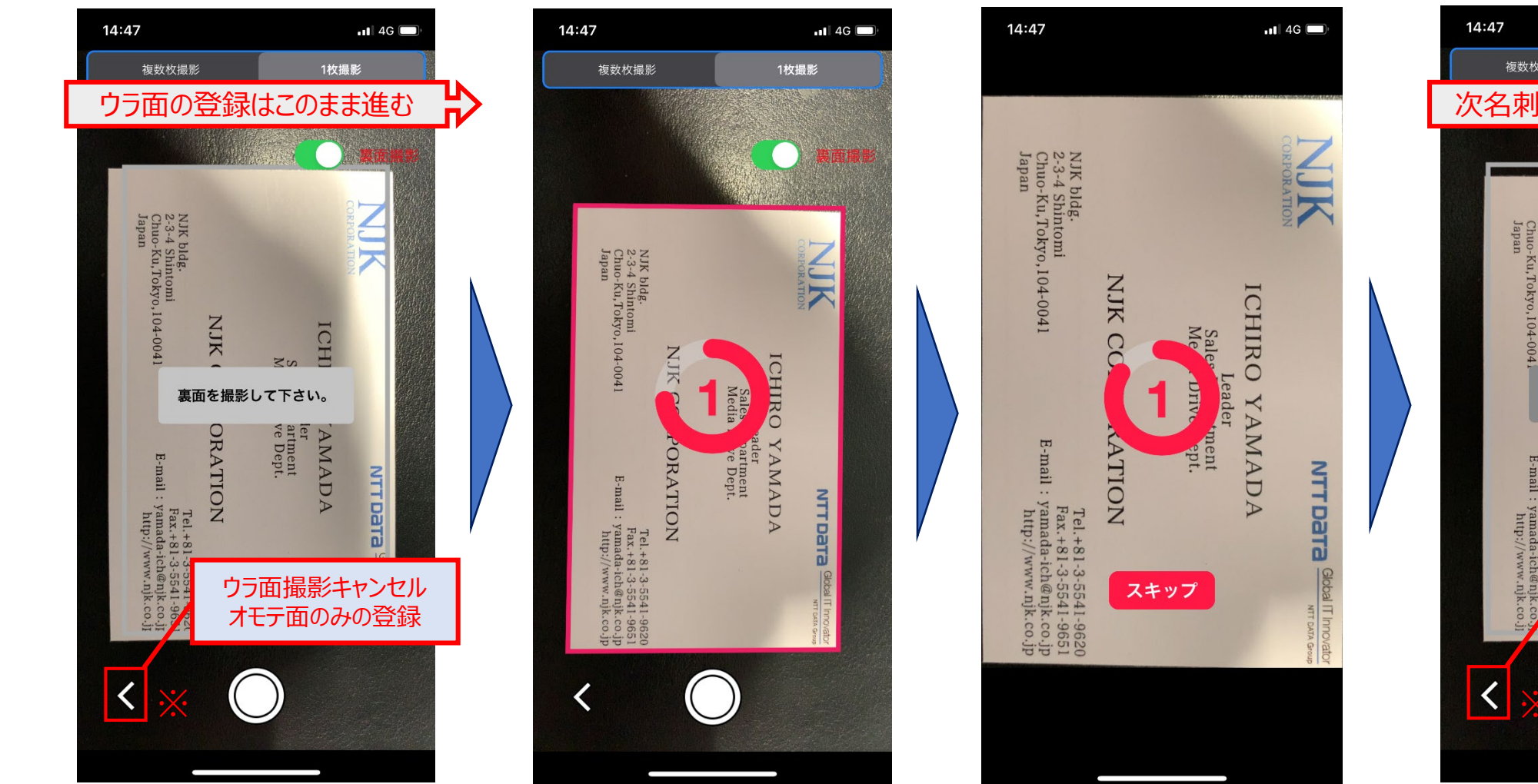

⑦オモテ面のみの登録で終了する 事が出来ます。このまま待つと ウラ面の撮影が開始されます。 ⑧ウラ面の撮影も自動です。名刺撮影画面で名刺を大きく表示させ、撮影完了まで手ぶれに注意して待ちます。

⑨ウラ面の登録も自動です。 撮影した名刺画像に問題ないか 確認します。

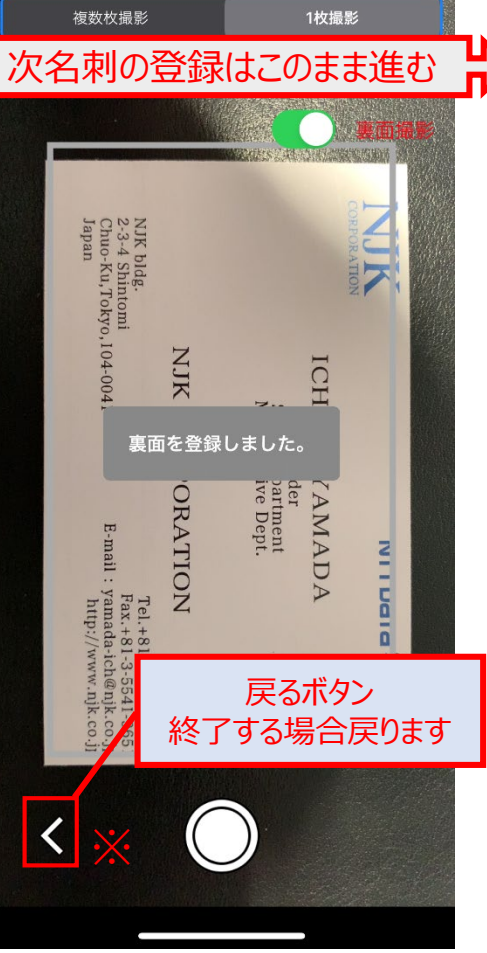

⑩「裏面を登録しました。」 このまま待つと、2枚目の撮影が 開始されます。③に戻る。 14

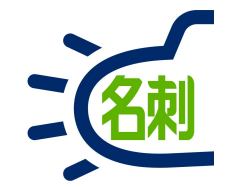

### 名刺の登録手順:複数枚同時登録片面

【ご注意】登録対応言語は「日本語」のみです。複数枚同時登録の場合、登録はオモテ面のみとなります。 日本語以外の言語の名刺(英・中・韓)を登録する場合は、PCもしくは対応スキャナをご利用ください。 ※有償オプション訂正サービスをご利用いただく場合、本アプリからでも「日本語/英語」対応となります。

## 名刺の登録手順:複数枚同時登録(最大6枚まで)

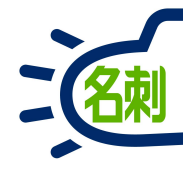

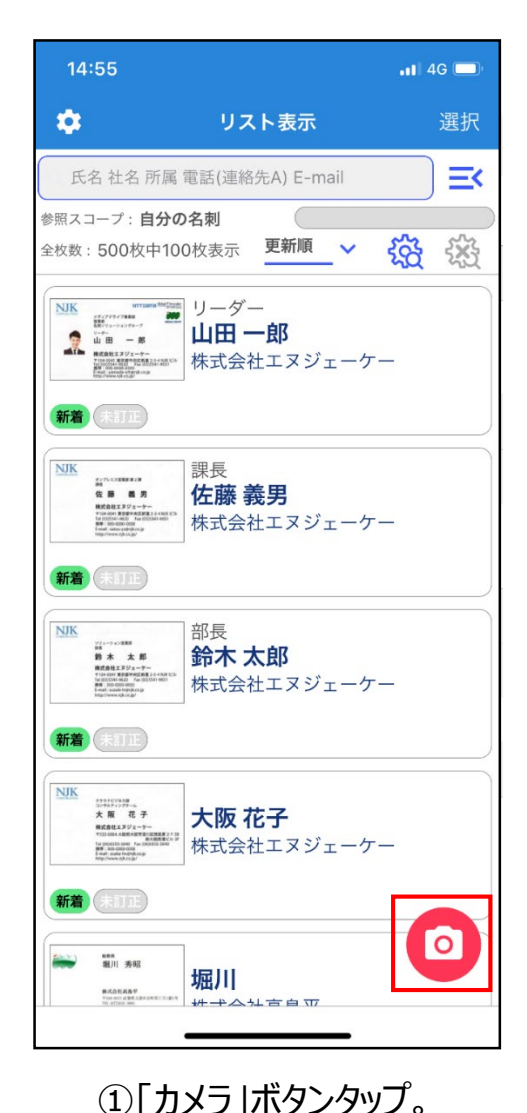

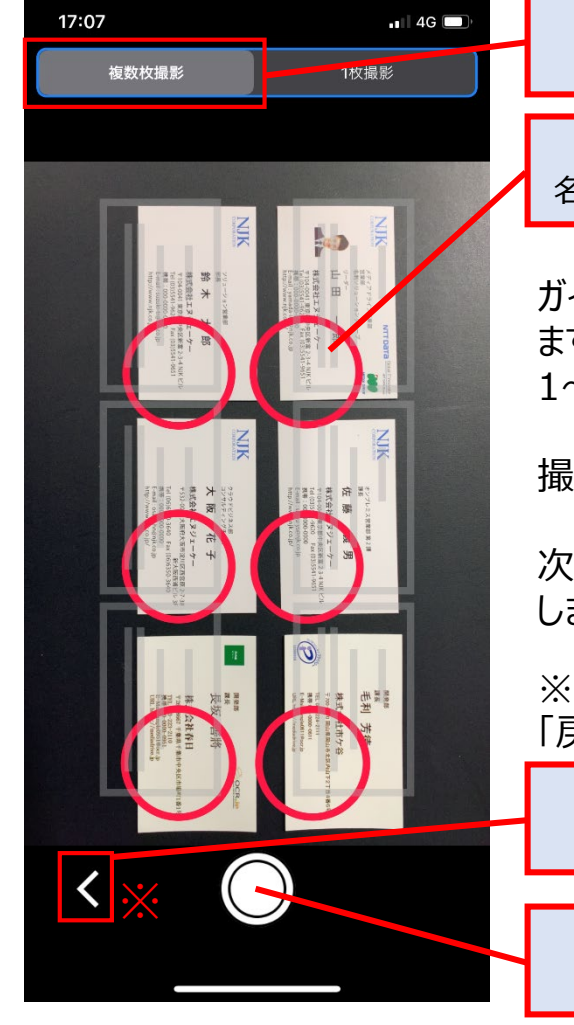

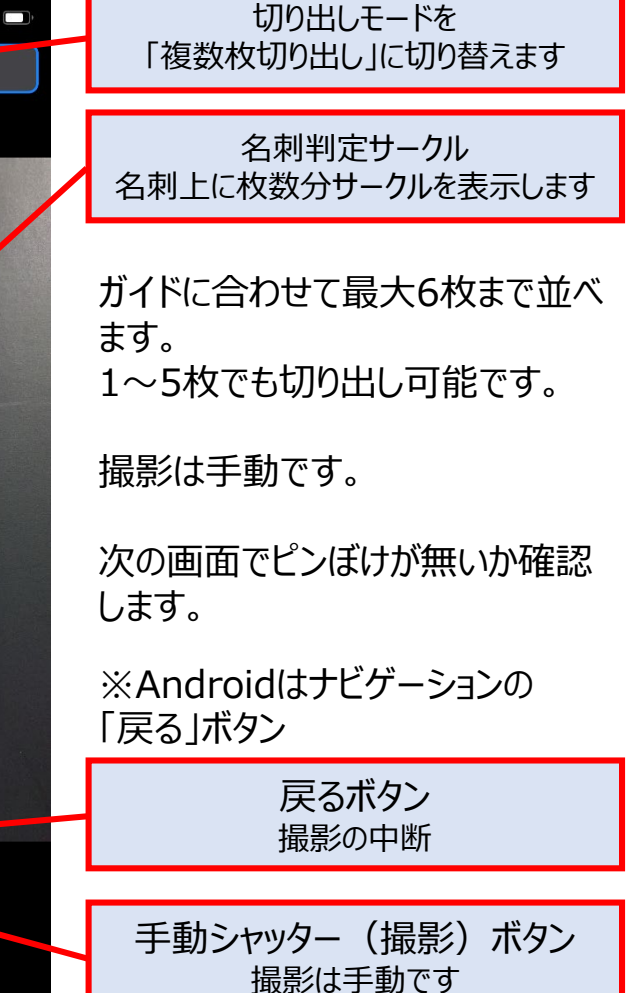

②切り出しモードを「複数枚切り出し」に切り替えます。 すべての名刺の上に名刺判定サークルが表示されたら 「撮影」ボタンをタップします。手ぶれしないよう注意してください。

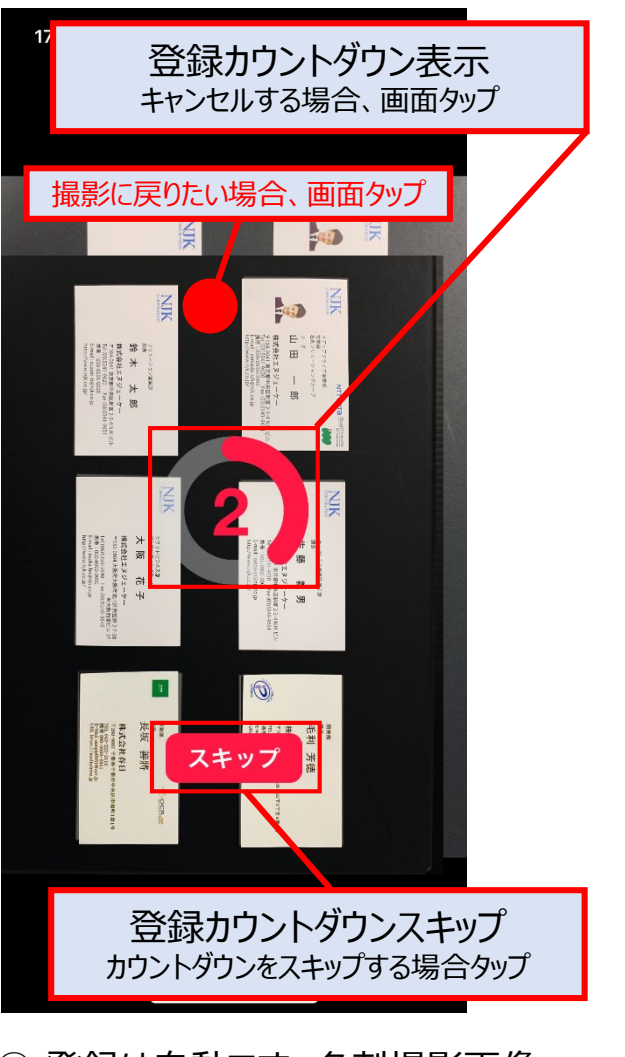

③ 登録は自動です。名刺撮影画像 確認画面で名刺画像を確認します。

### 名刺の登録手順:複数枚同時登録

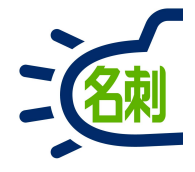

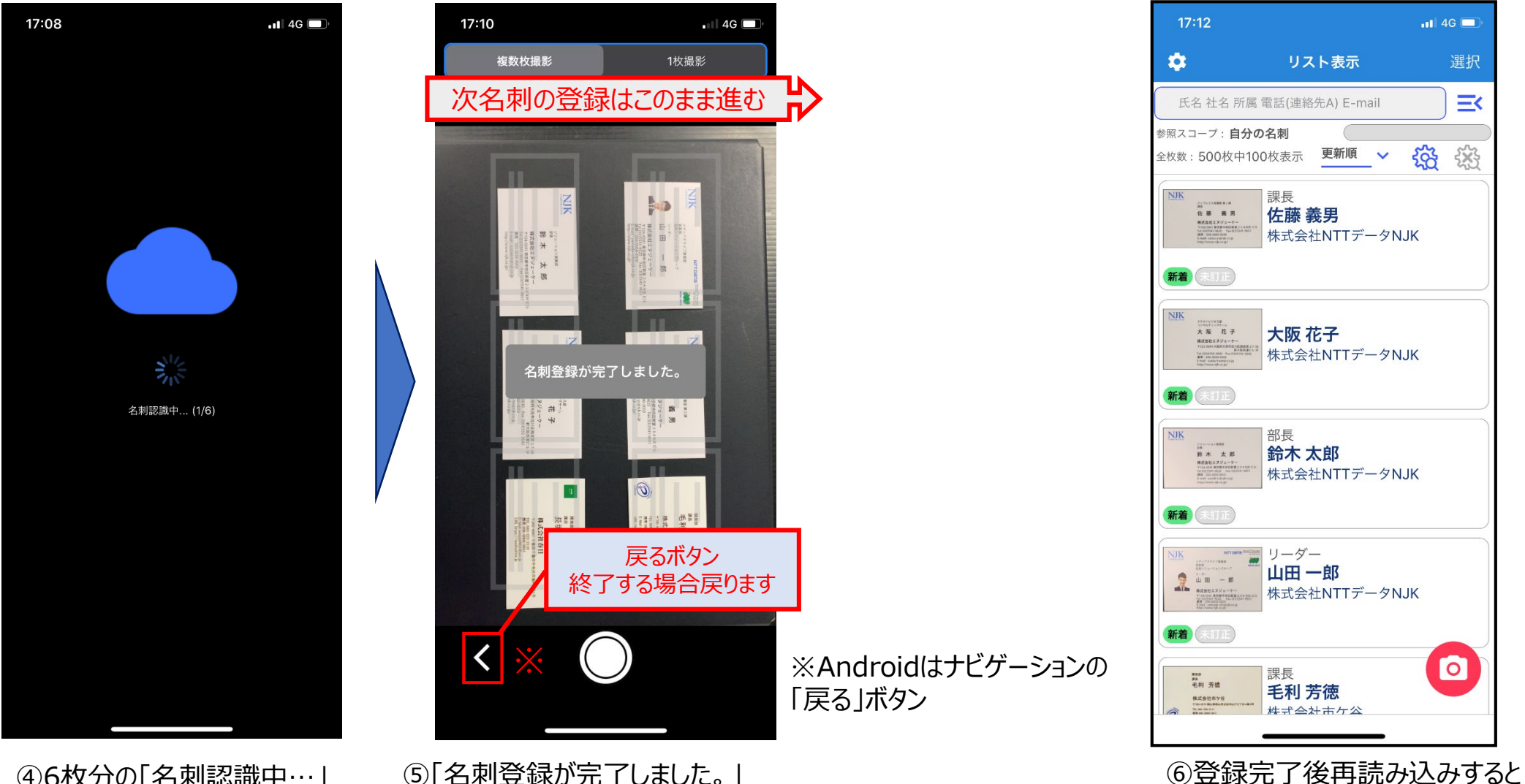

④6枚分の「名刺認識中…」 「名刺登録中…」画面が表示 されます。 ⑤「名刺登録が完了しました。」 このまま待つと、次の撮影が 開始されます。①に戻る。

17

複数枚登録されています。

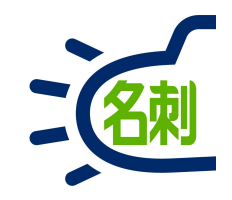

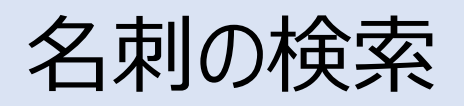

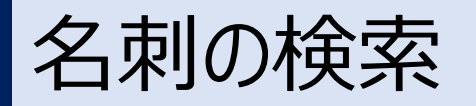

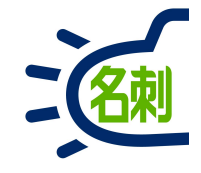

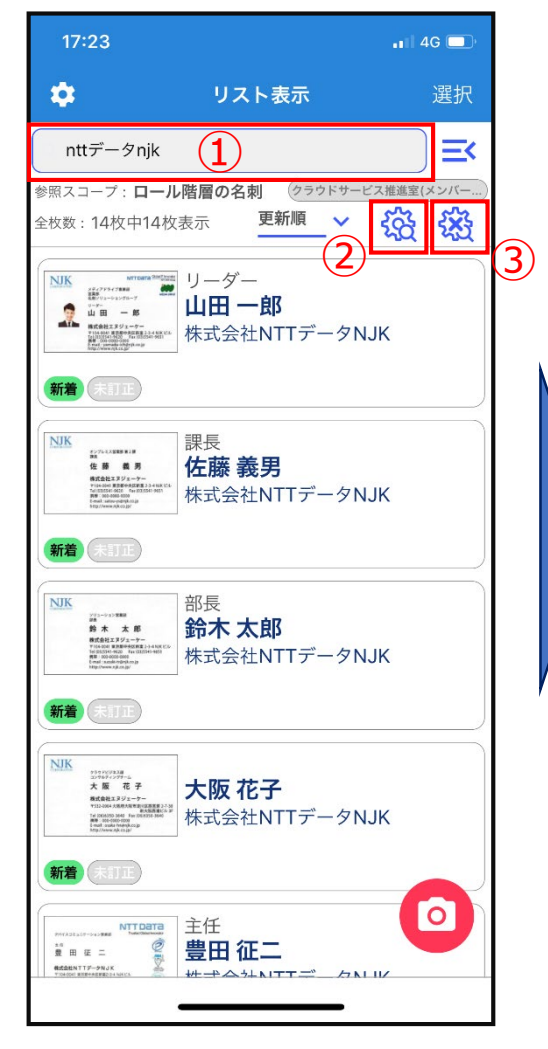

①検索ボックス
 ②詳細検索アイコン
 ③検索結果リセットアイコン

④詳細検索 4つの項目と検索日時を AND検索できます。

終了

📲 4G 🔲

クリア

くリスト表示

(4)

検索項目1

検索テキスト

検索項目 2

検索テキスト

検索項目 3 検索 3 >

検索テキスト

検索項目 4

検索テキスト

検索日時

開始

m

検索 4 >

検索日時 >

検索1 >

検索 2 >

詳細検索

①検索ボックス: 氏名・社名・所属・電話(連絡先A)・E-mailを入力してキーボードの検索 ボタンタップ。スペース区切りでAND検索可能

②詳細検索アイコン: AND検索項目1~4、検索日時の設定。

③検索結果リセットアイコン: 検索結果は画面遷移しても保持されます。 検索結果をリセットする場合に本アイコンをタップします。

【ポイント】 検索結果リセットアイコンが有効になっている場合(タップできる状態)

直前の検索結果を表示しています。

名刺の検索対象

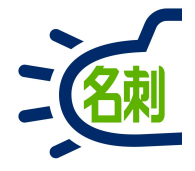

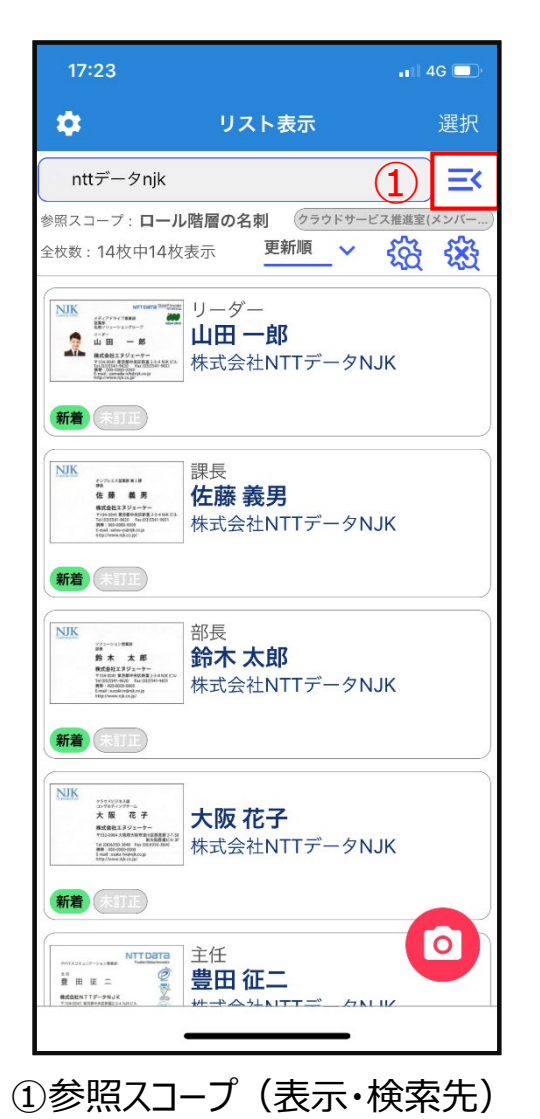

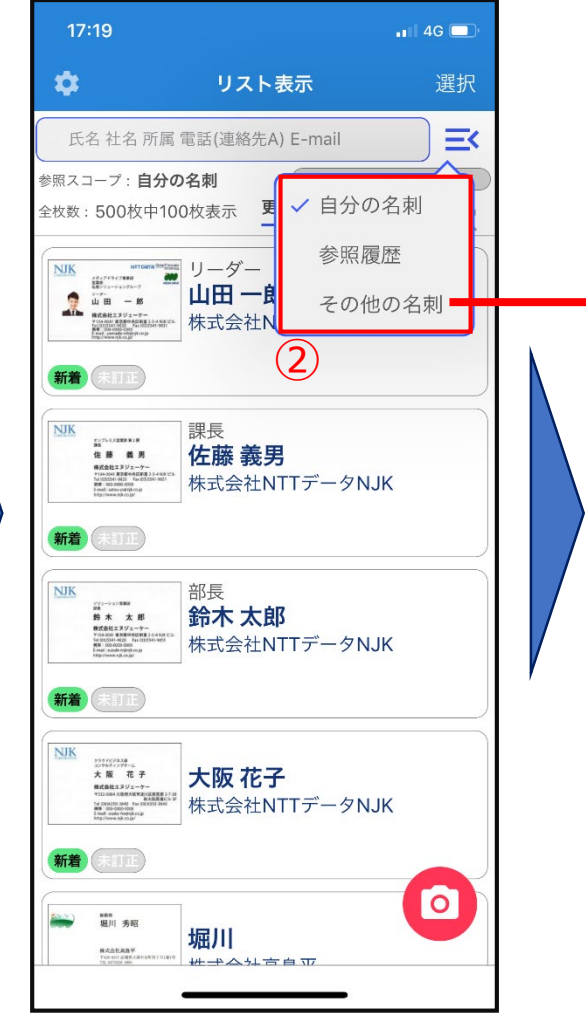

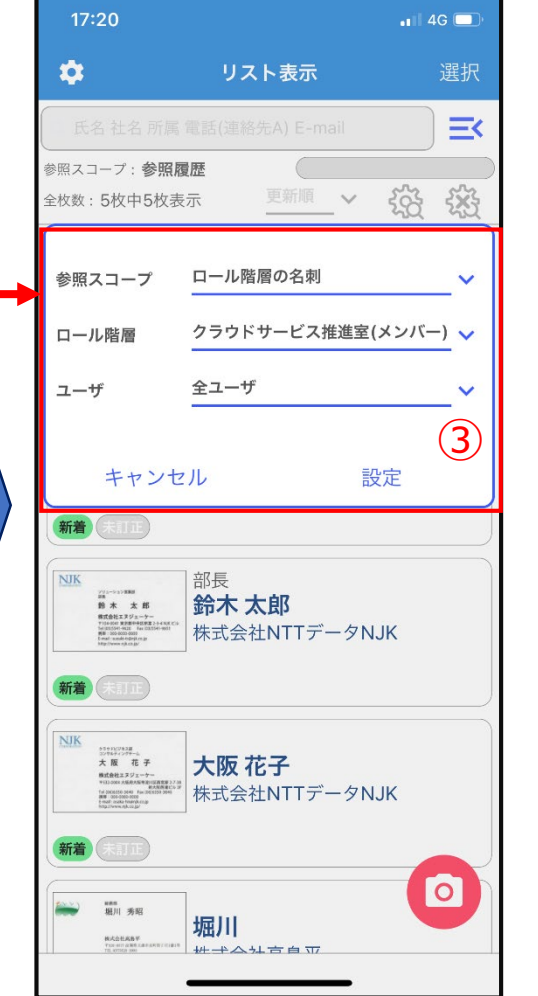

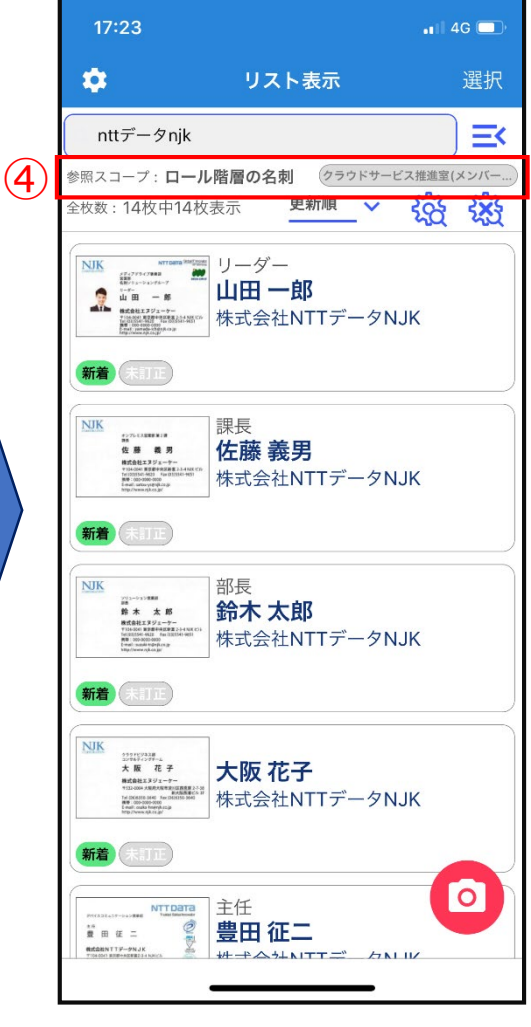

②メニューから自分の名刺・参照 履歴・その他の名刺(共有先) を切り替えます。

③共有名刺を閲覧・検索する場合 「その他の名刺」を選択し、参照スコープ 表示されます。 先を選択し「設定」をタップます。

④選択した参照スコープが

参照スコープ

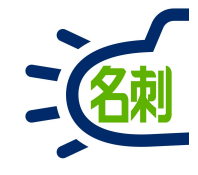

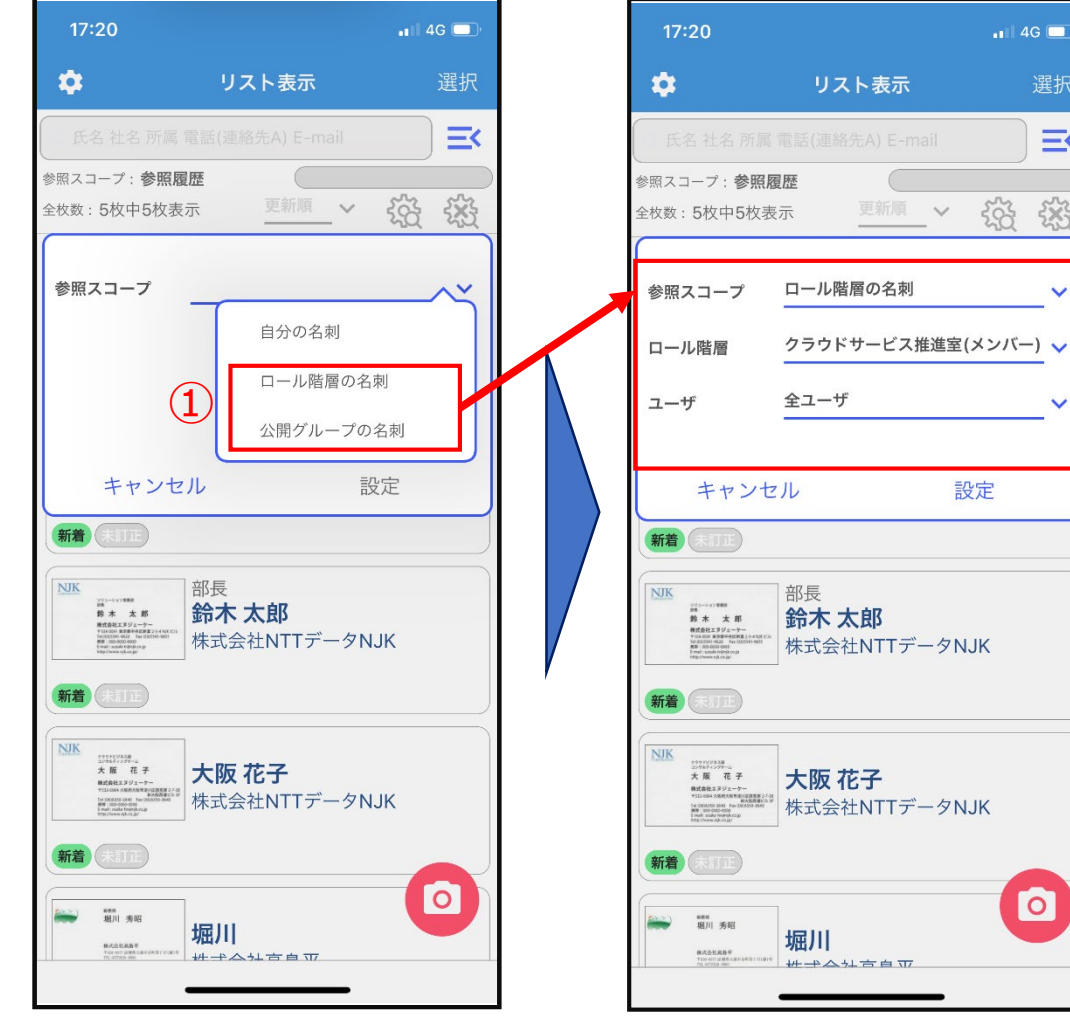

①参照スコープ(表示・検索先)

鈴木太郎 株式会社NTTデータNJK 大阪 花子 株式会社NTTデータNJK 0 # # ~ 1 = 4 7 ②メニューから自分の名刺・参照 履歴・その他の名刺(共有先) を切り替えます。

1 4G 🗔

363 £X

設定

更新順 🗸

Ξ×

V

V

2

3

4

①共有名刺を閲覧・検索する場合は 「ロール階層」または 「公開グループの名刺」を選択

②参照スコープ 「ロール階層」または 「公開グループの名刺」を選択

③「ロール階層」「グループ」 設定した名称を選択

#### ④ユーザ

○「全ユーザ」を選択すると共有先全体の名刺を表示・検索できます。 ○特定の所有者の名刺を表示したい場合は所有者を選択します。

| 参照スコープ    |                                             |
|-----------|---------------------------------------------|
| 自分の名刺     | 自分の所有名刺のみ表示します。                             |
| ロール階層の名刺  | 「ロール階層の名刺」は、共有許可ロール設定したユーザの<br>名刺が表示されます。   |
| 公開グループの名刺 | 「公開グループの名刺」は、共有許可グループ設定したユー<br>ザの名刺が表示されます。 |

表示・検索先の設定

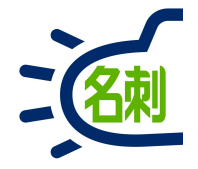

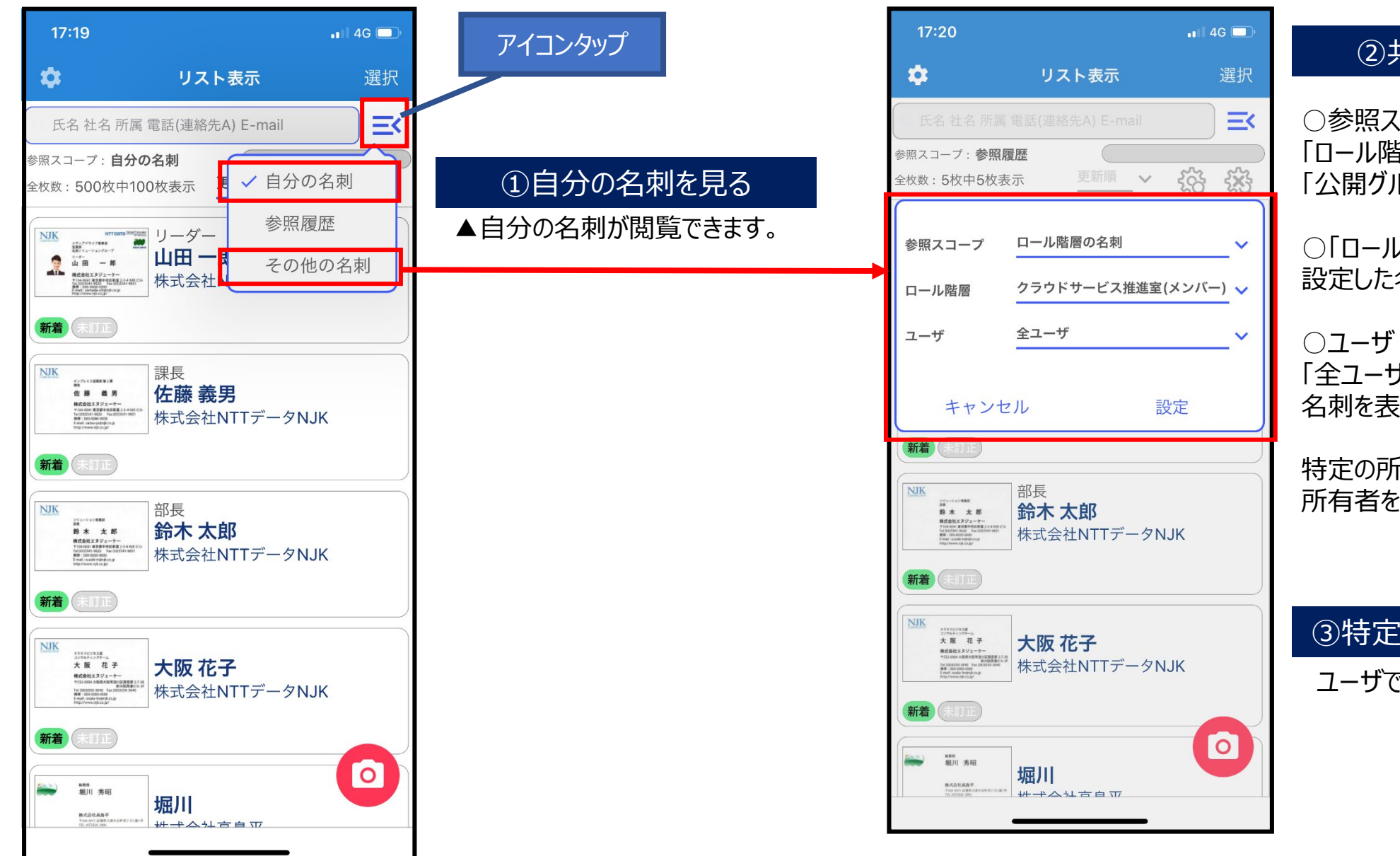

### ②共有の名刺を見る

○参照スコープ 「ロール階層」または 「公開グループの名刺」を選択

○「ロール階層」「グループ」 設定した名称を選択

○ユーザ 「全ユーザ」を選択すると共有先全体の 名刺を表示・検索できます。

特定の所有者の名刺を表示したい場合は 所有者を選択します。

#### ③特定所有者の名刺を見る

ユーザで所有者を選択して「設定」をタップ

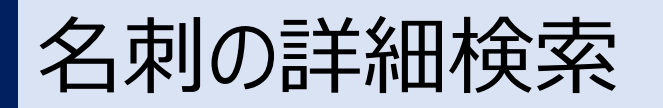

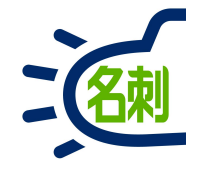

📲 4G 🗔

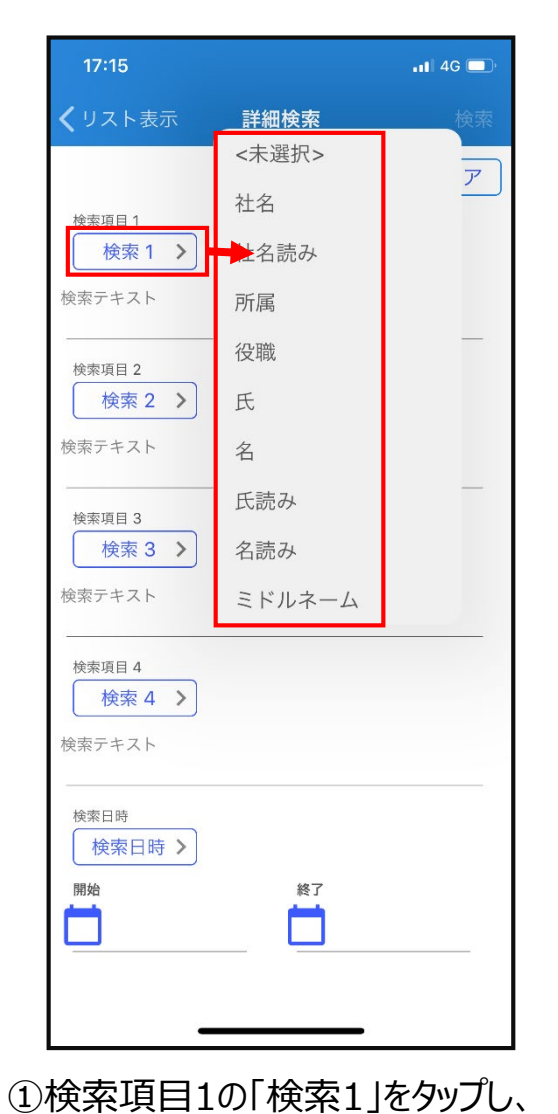

検索対象の項目を選択します。

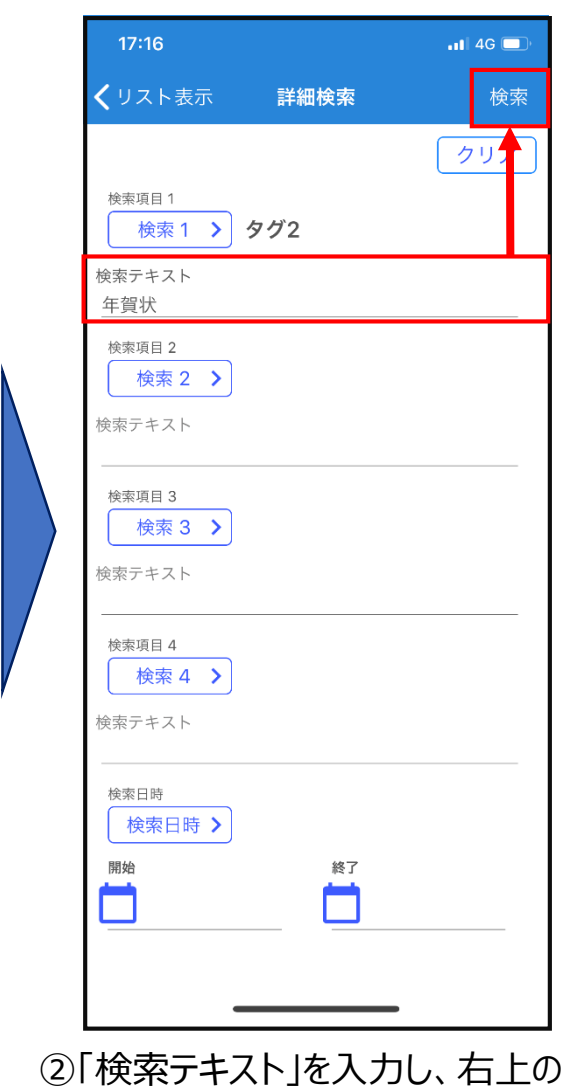

「検索」をタップします。

入力内容のリセットは「クリア」ボタン。

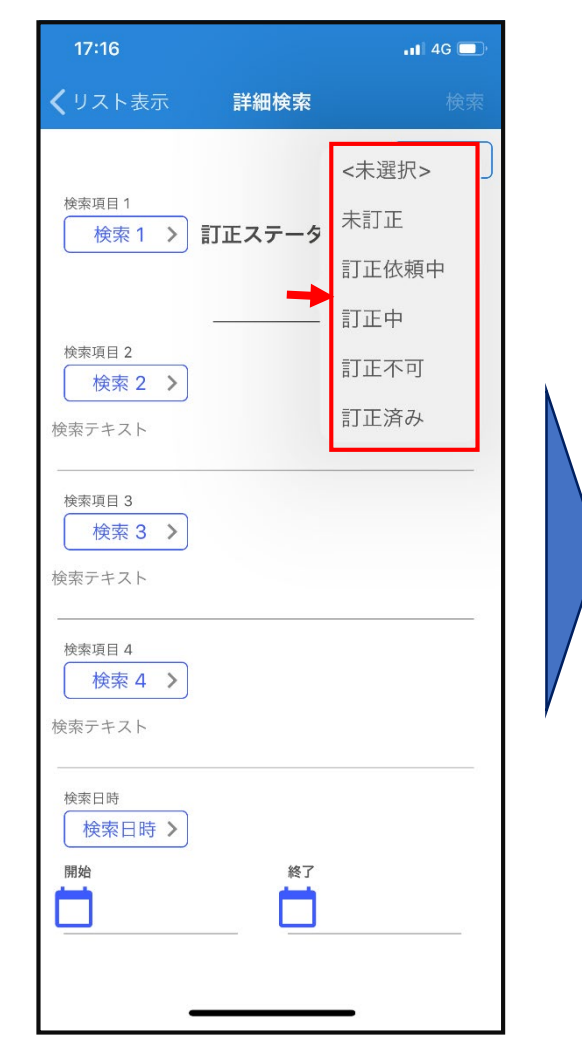

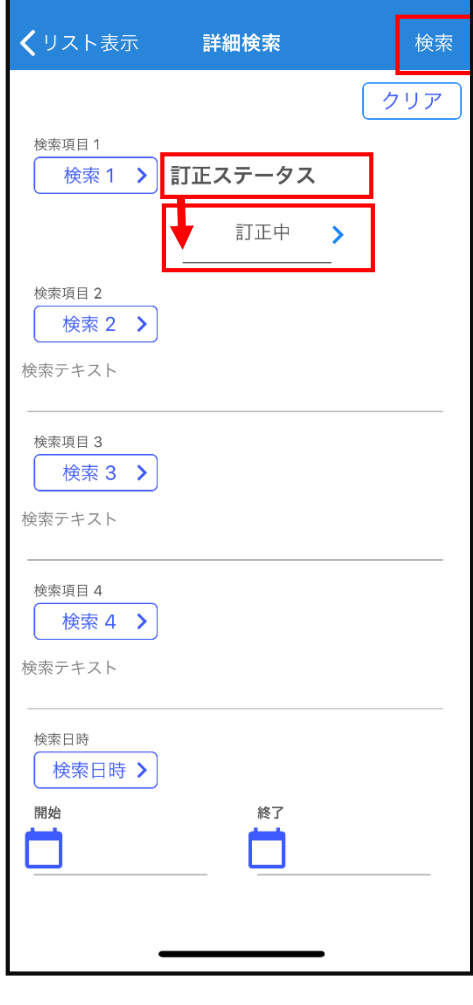

17:16

③「検索1」を選択項目にした場合 「検索テキスト」は無くなり、 選択項目が表示されます。 ④選択項目を決定したら、右上の 「検索」をタップします。

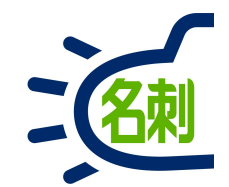

# アプリ画面説明

画面説明(リスト表示)

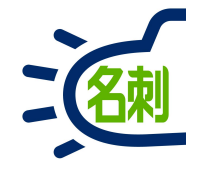

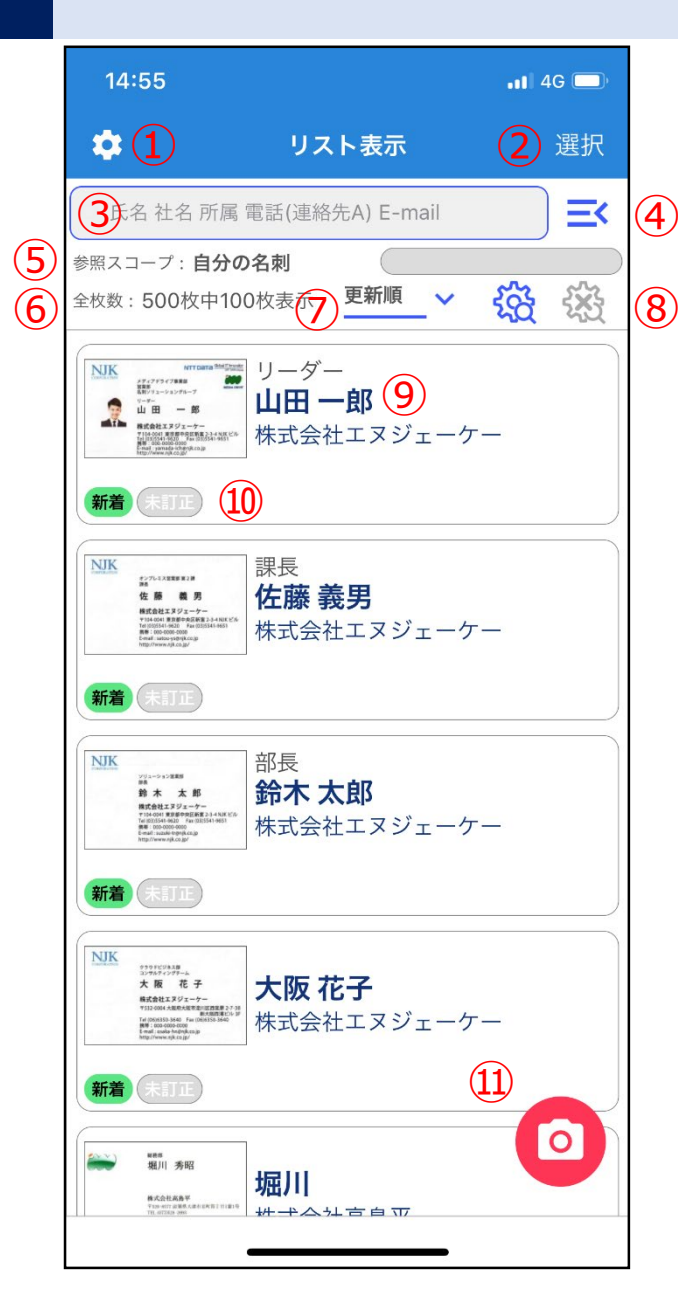

| ①設定アイコン:訂正依頼・着信表示・アプリ情報・ログアウトの設定。※Android OSは右にあります。                                                                  |
|----------------------------------------------------------------------------------------------------|
| ②選択削除アイコン:選択した名刺をまとめて削除します。※Android OSはナナメのペンアイコンです。                                                                  |
| ③検索ボックス:氏名・社名・所属・電話(連絡先A)・E-mailを入力してキーボードの検索ボタンタップ。                                                                  |
| ④参照スコープ(表示・検索先)設定アイコン : 自分の名刺・参照履歴・その他の名刺(共有先)を切り<br>替えます。                                                            |
| ⑤参照スコープ表示:設定した参照スコープ(表示・検索先) を表示します。                                                                                  |
| ⑥名刺枚数表示:一度に表示できる枚数は最大500枚まで。初期は100枚表示です。<br>※所有している名刺の合計枚数ではありません。                                                    |
| ⑦表示順(ソート)設定:更新順・氏名順・社名順・受取り順から選択                                                                                      |
| ⑧詳細検索アイコン:AND検索項目1~4、検索日時の設定。×は検索内容のリセットアイコン。                                                                         |
| ⑨名刺情報表示:役職・氏名・社名、氏名を表示します。<br>○枠内タップで名刺詳細表示へ遷移<br>○枠内ロングタップ(長押し)で電話・メール・SMS・訂正依頼クイックメニュー表示<br>○枠内左にフリック(スライド)で削除ボタン表示 |
| ⑩新着アイコン(登録から3日)、訂正ステータス表示アイコン、非公開アイコン、所有者名アイコン                                                                        |

⑪カメラボタン:名刺撮影用

リスト表示: クイックメニュー

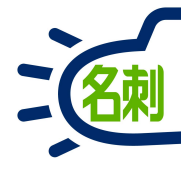

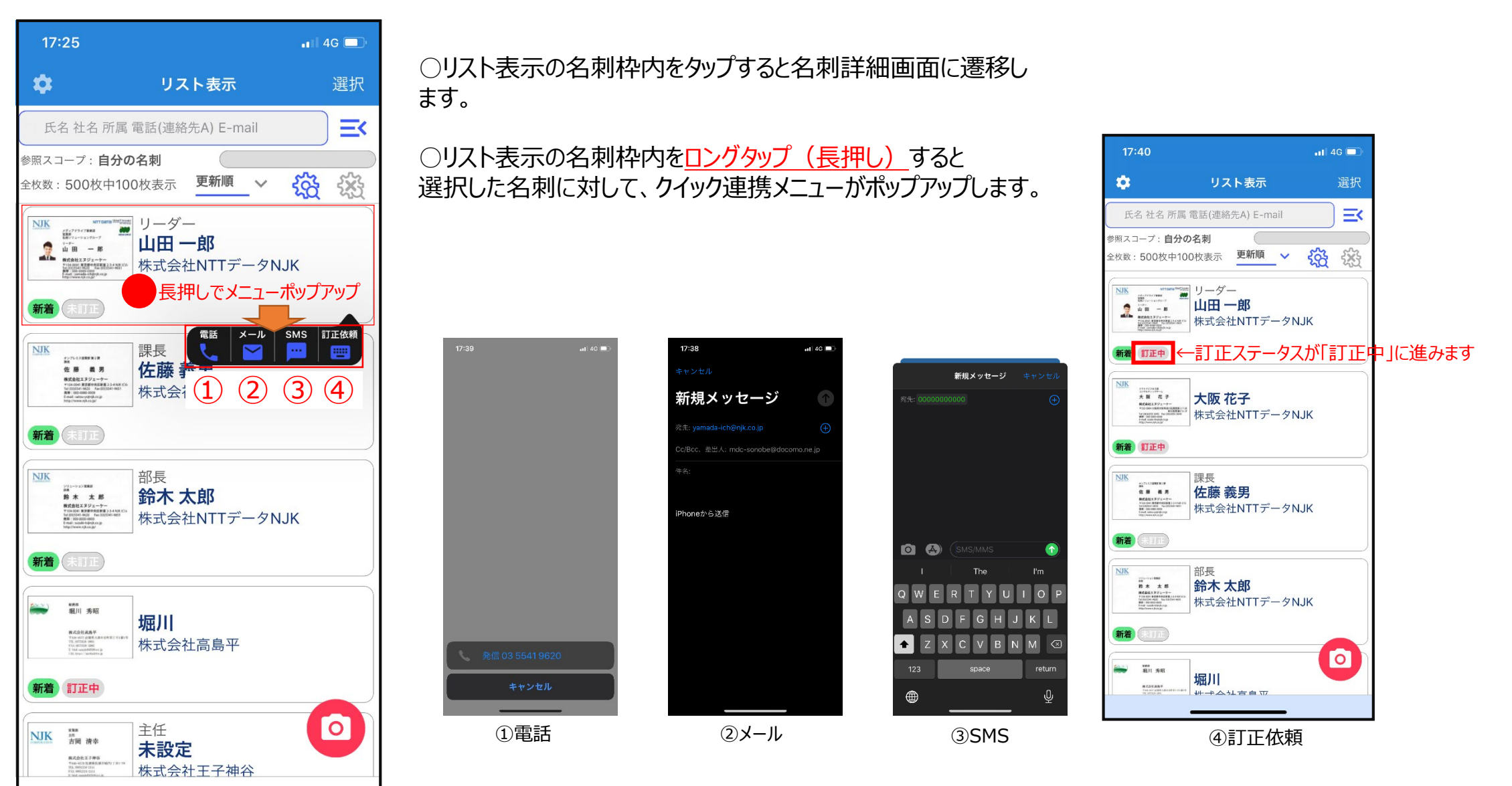

名刺一覧表示画面の更新

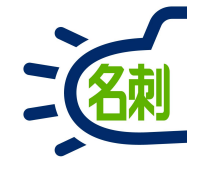

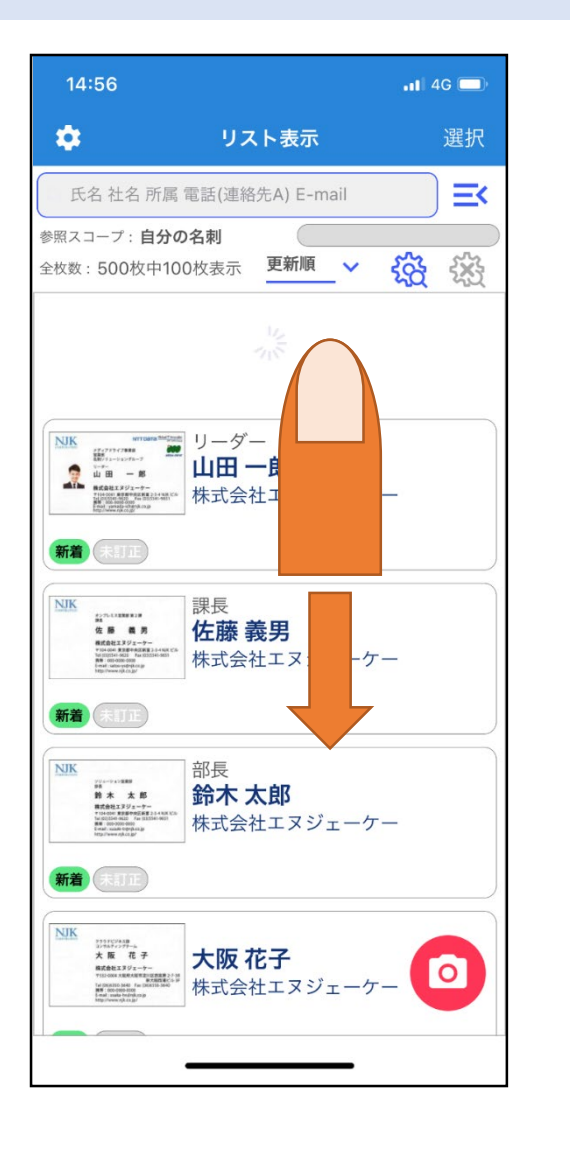

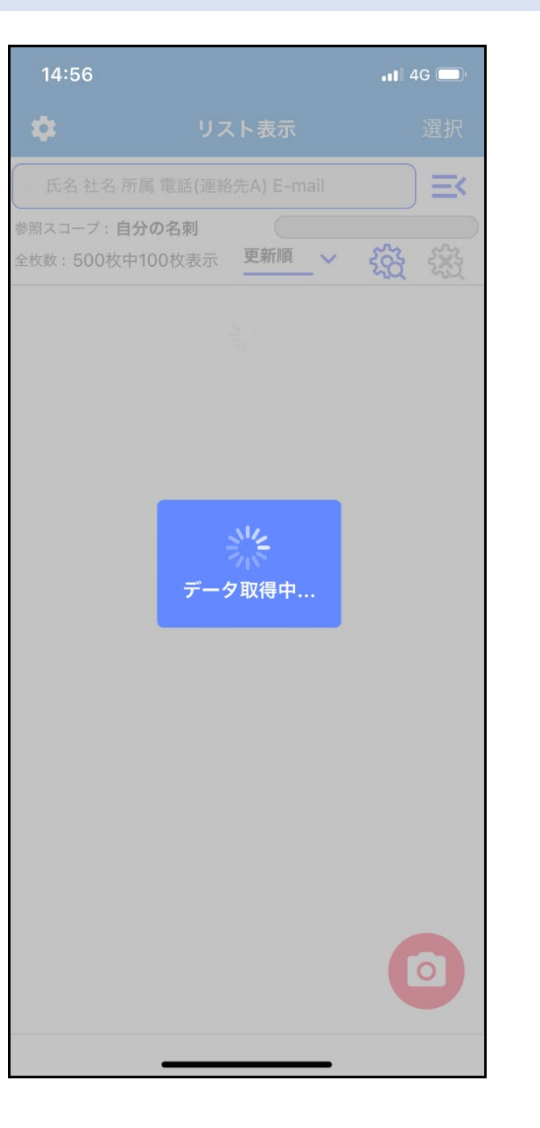

#### 画面上部から下部にPull-to-Refresh(引っ張って更新) することで、名刺一覧表示画面を最新に更新します。

カメラでの名刺登録後など最新の情報に更新するために 実施してください。

画面説明(詳細表示)

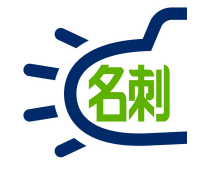

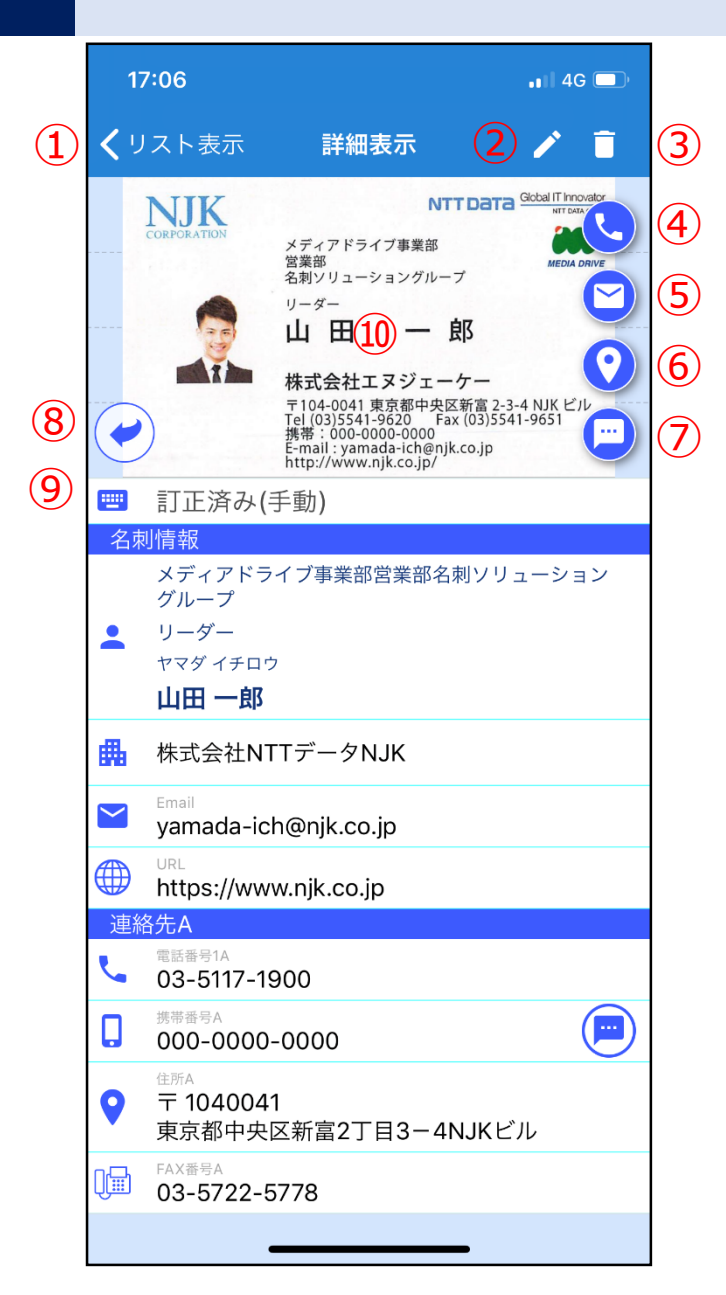

①リスト表示へもどる。※Android OSは←(左矢印)です。

②編集アイコン:名刺情報の編集画面に遷移します。

③ゴミ箱アイコン:表示している名刺を削除します。

④電話クイックボタン:発信する電話番号を選択。

⑤メールクイックボタン:新規メッセージ画面表示。

⑥マップクイックボタン:地図表示住所の選択。

⑦ショートメールクイックボタン:送信先電話番号選択。

⑧名刺ウラ面切り替えボタン

⑨訂正ステータス表示:未訂正・訂正依頼中・訂正中・訂正不可・訂正済み、から自動表示:変更不可 訂正サービス未利用で「未訂正」の場合のみ「訂正済み(手動)」へ変更可能

⑩名刺画像タップで名刺画像拡大表示

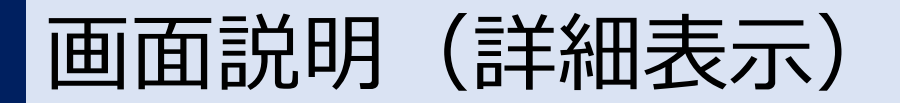

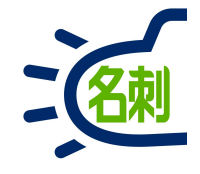

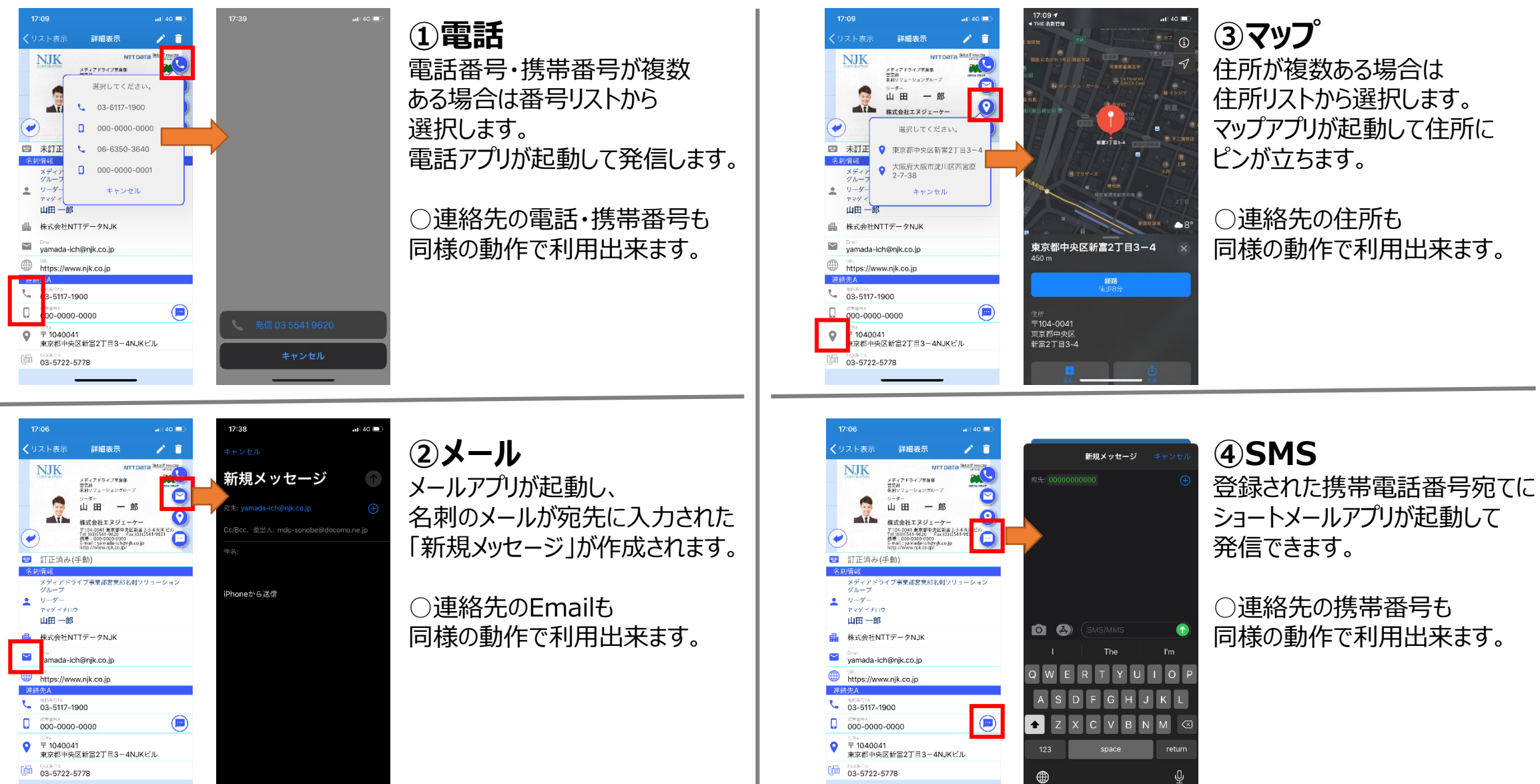

#### ③マップ 住所が複数ある場合は 住所リストから選択します。 マップアプリが起動して住所に ピンが立ちます。

○連絡先の住所も 同様の動作で利用出来ます。

#### 29

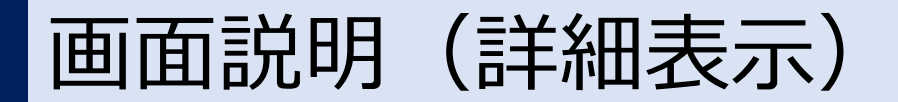

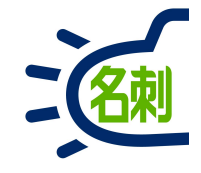

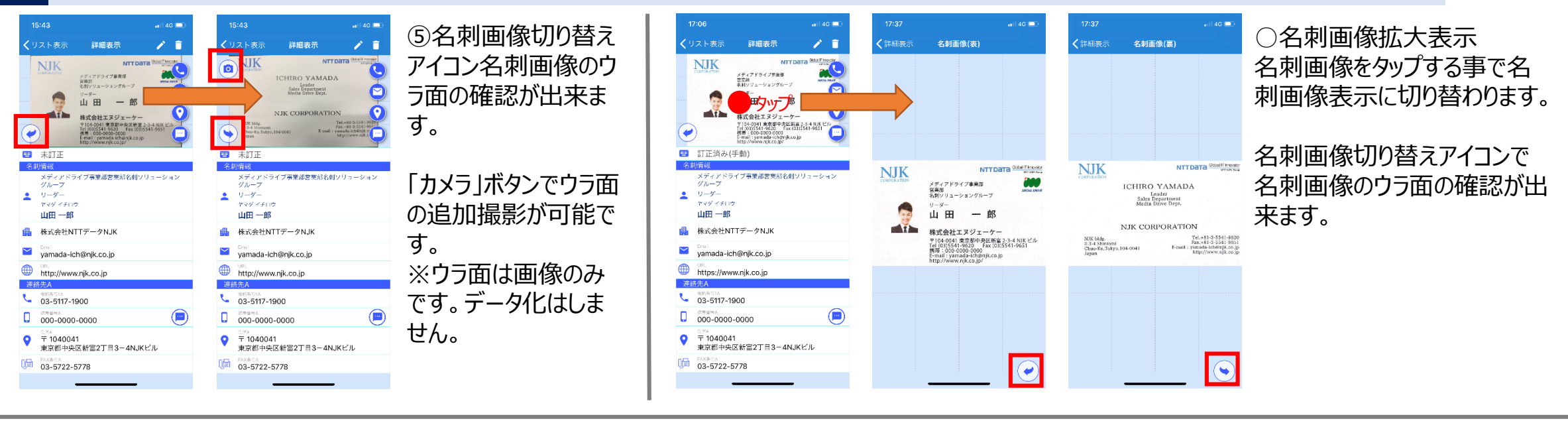

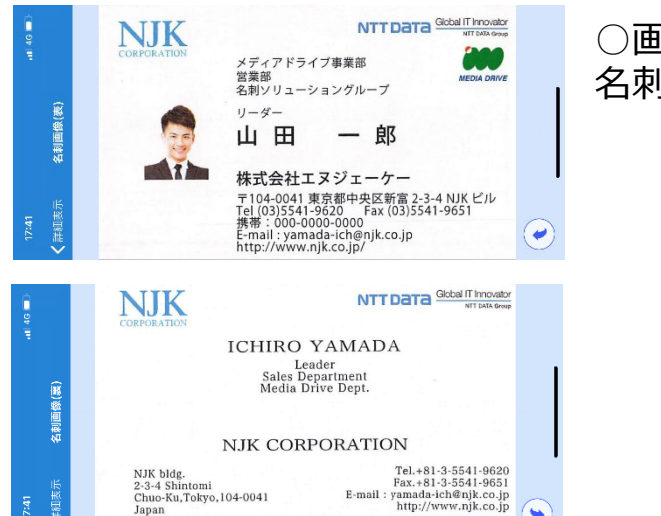

○画面を回転させ横長にすることで、 名刺を全画面表示に出来ます。

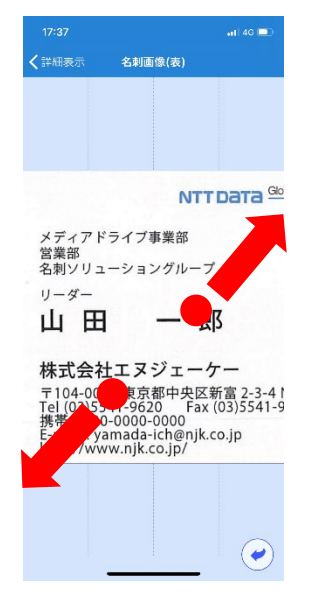

○名刺画像をピンチイン・ピンチアウト する事で拡大縮小表示が可能です。

### 画面説明(詳細表示):名刺情報

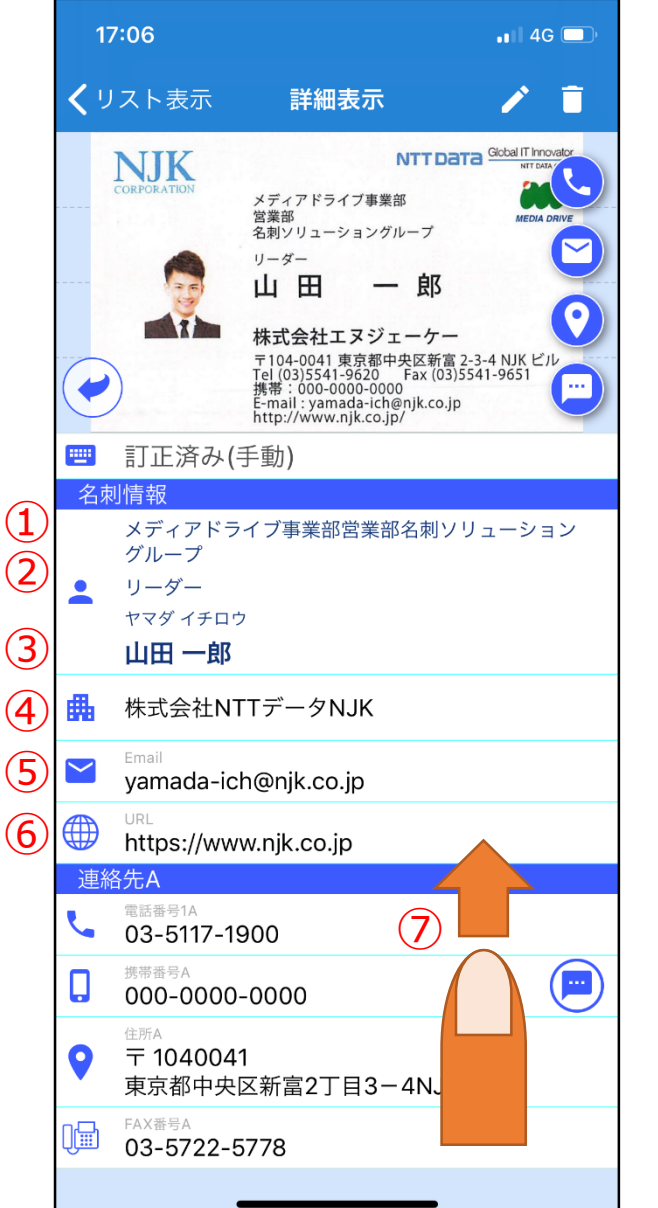

①所属

②役職

③氏名・氏名よみ

④社名:タップすることで「社名」でブラウザ検索結果表示

⑤メールアドレス:タップすることで「メールアドレス」宛てに新規メッセージ画面表示

⑥ホームページURL:タップすることで「URL」先をブラウザで表示。

⑦上にスワイプすると名刺画像はそのまま固定で、名刺情報をスクロールできます。

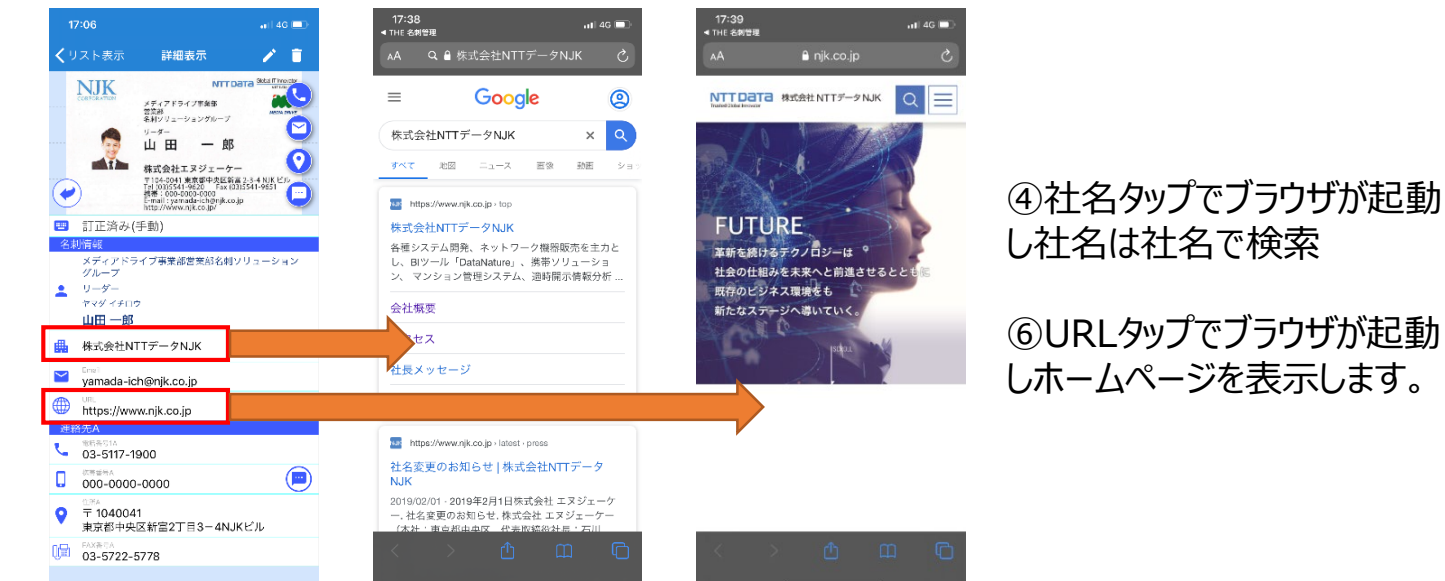

31

### 画面説明(詳細表示):連絡先A·B

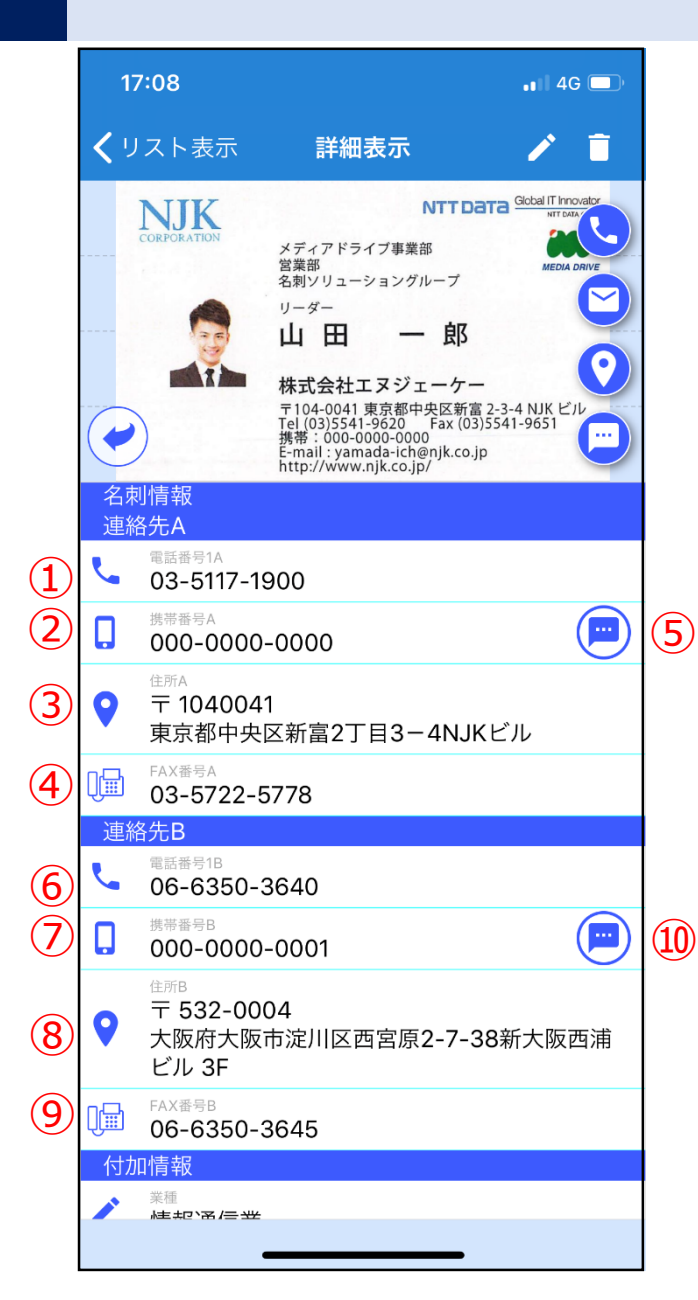

#### ■連絡先A

①電話番号A:表示の電話番号に発信。

②携帯番号A:表示の携帯番号に発信。

③住所A:表示の住所の地図表示。

#### ④FAX番号A

⑤ショートメール送信アイコン:表示の携帯番号にショートメール発信。

#### ■連絡先B

⑥電話番号B:表示の電話番号に発信。

⑦携帯番号B:表示の携帯番号に発信。

⑧住所B:表示の住所の地図表示。

#### ⑨FAX番号B

⑩ショートメール送信アイコン:表示の携帯番号にショートメール発信。

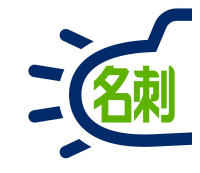

### 画面説明(詳細表示):付加情報

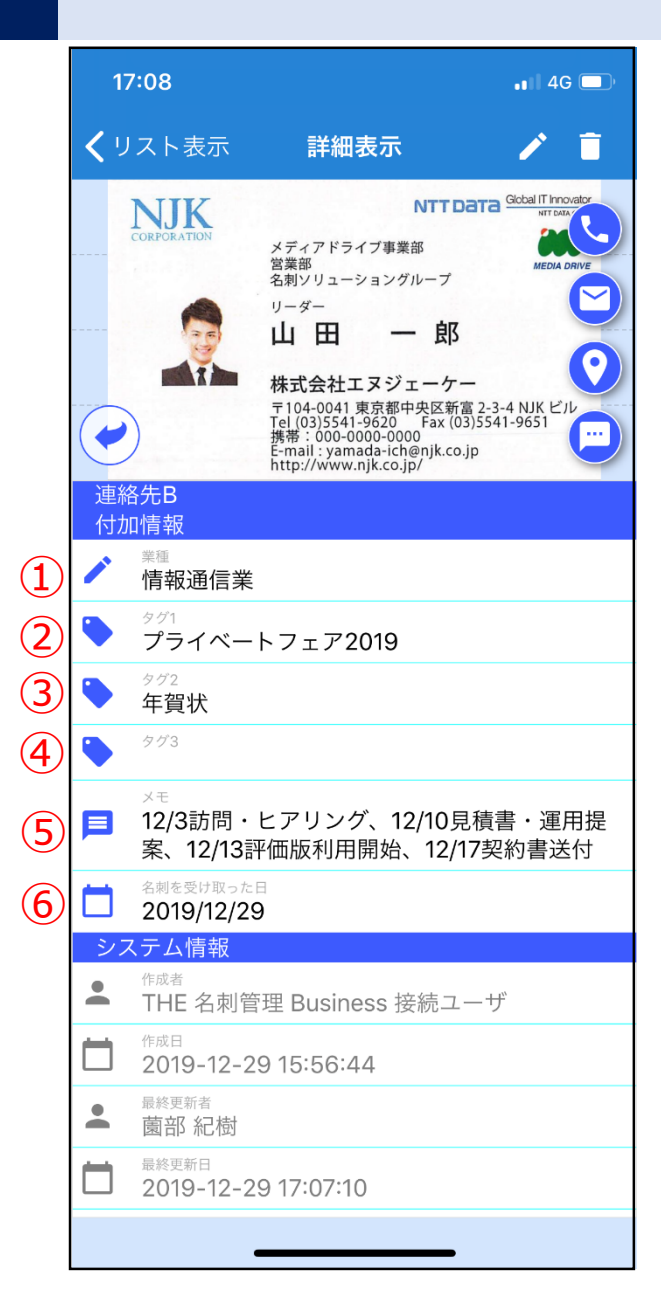

①業種:フリー入力(100文字)
 ②タグ1:フリー入力(40文字)
 ③タグ2:フリー入力(40文字)
 ④タグ3:フリー入力(40文字)
 ⑤メモ:フリー入力(255文字)
 ⑥名刺を受け取った日:変更可能

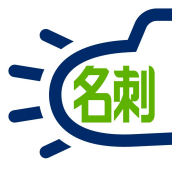

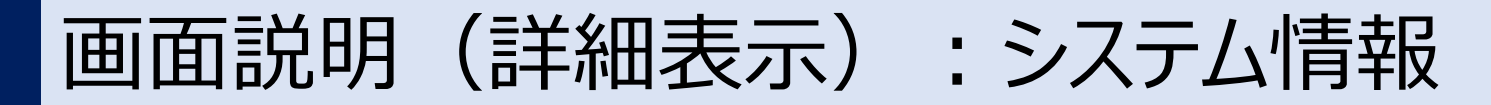

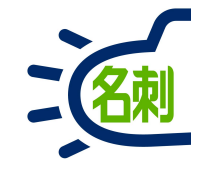

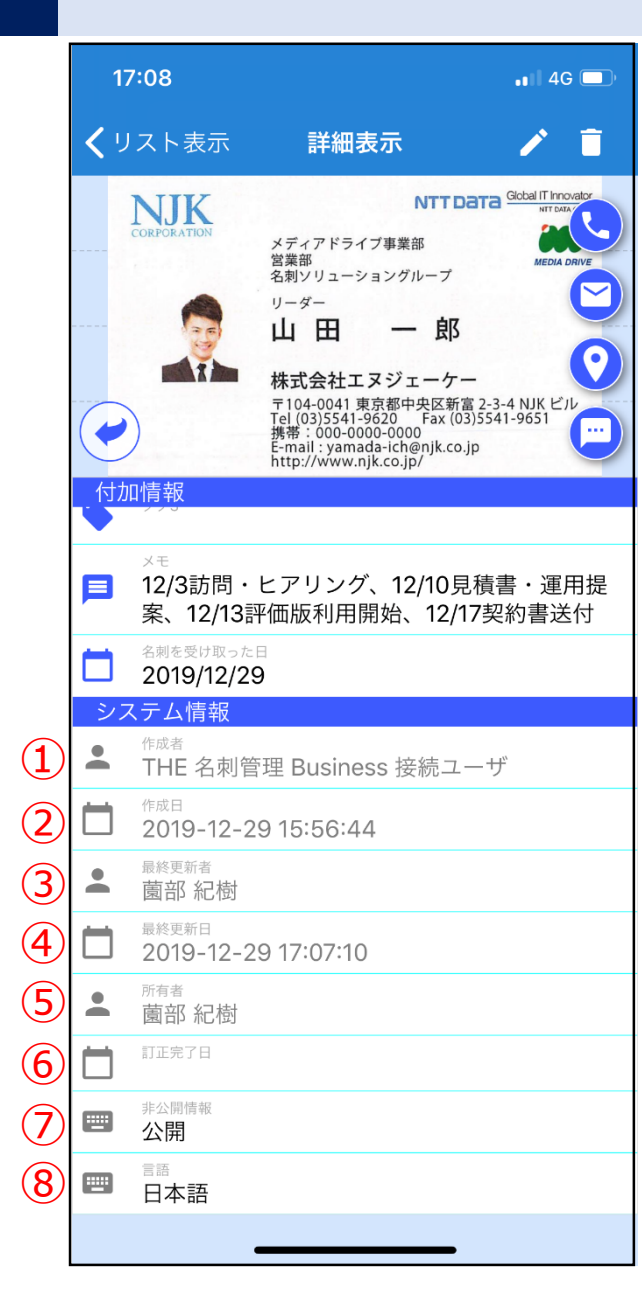

①作成者(自動入力:編集不可:固定) 登録したユーザ、アシスタントが登録した場合アシスタントのユーザ名、ネットワークスキャナN7100をご利用の場合は、N7100に登録したユーザ名となります。

②作成日(自動入力:編集不可:固定) 登録した日時は変更出来ません(名刺を受け取った日は変更可能です)

③最終更新者(自動入力:編集不可:更新) 最後に名刺の編集を行ったユーザ名、編集を行うごとに更新されます。

④最終更新日(自動入力:編集不可) 最後に名刺の編集を行った日時、編集を行うごとに更新されます。

⑤所有者:アプリ上では変更不可(PCブラウザでは譲渡で変更可能)

⑥訂正完了日(自動入力:編集不可:固定)

⑦非公開情報:公開・非公開から設定可能:非公開で共有メンバーへ非公開に出来ます。

⑧言語:日本語・英語・中国語・韓国語から変更可能 本機能はPC、N7100でスキャンする際に設定する認識言語設定です。 ※検索の対象となりません。

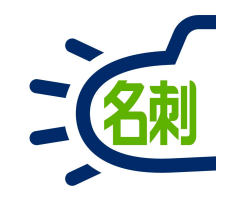

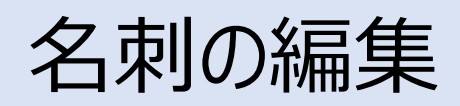

名刺情報の追加・修正

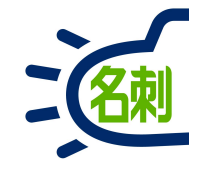

36

アプリ詳細画面の右上「編集」アイコン(ナナメのペン)

タップで編集モードに切り替わります。

編集可能な名刺は「自分の名刺」のみです。

共有名刺の編集は権限にかかわらず行えません。

※参照スコープ「その他の名刺」が選択されていても自分の名

※「秘書権限セット」を付与したユーザもモバイル上では、共有

【注意】

::

i

刺のみ編集可能です。

名刺は編集できません。

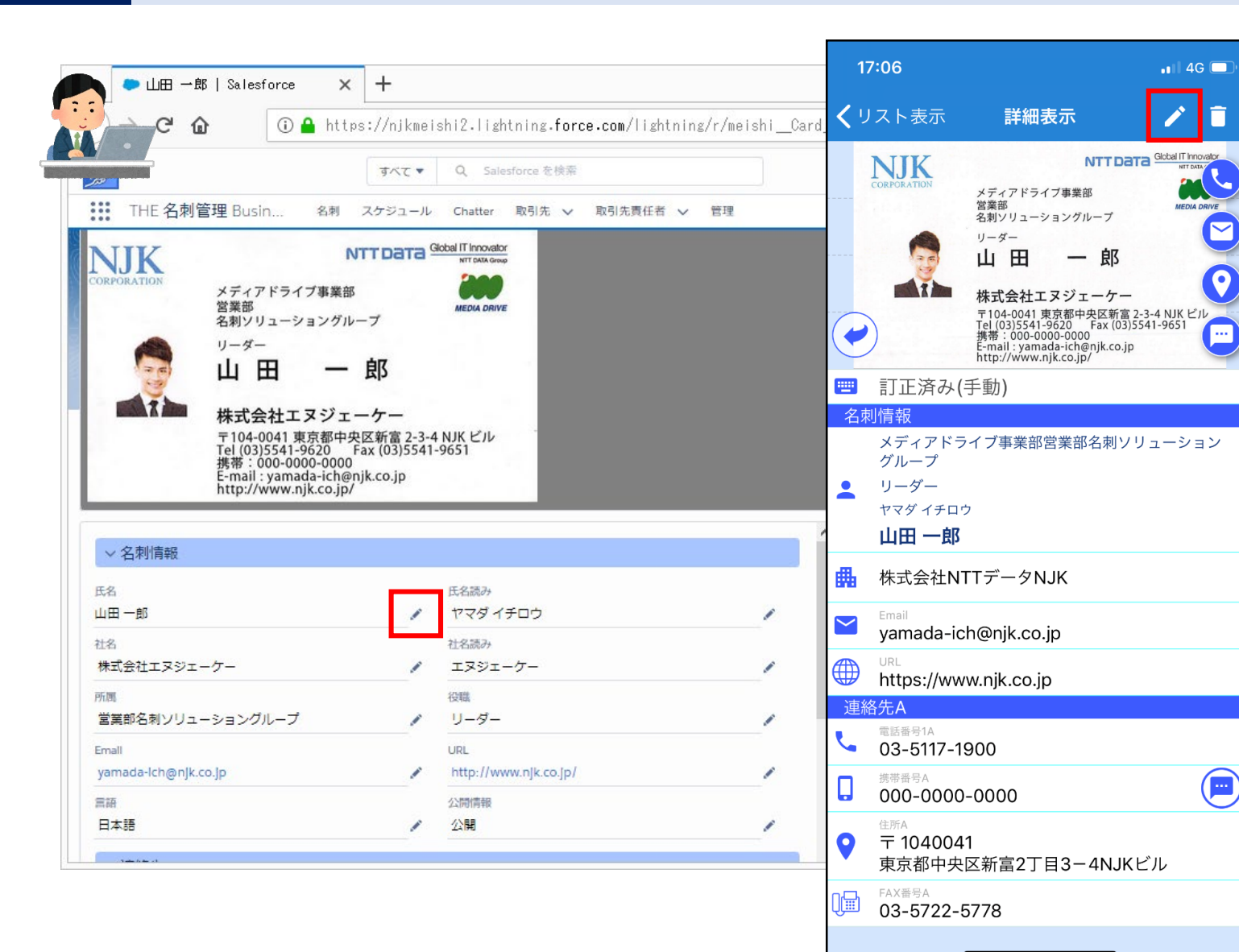

### 名刺情報の追加・修正(編集モード)

17:12

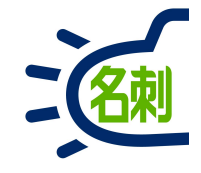

| 17:10                                                                      |                                                                                                    | <b>.</b> 114                                                                                                    | G 🔲 |
|----------------------------------------------------------------------------|----------------------------------------------------------------------------------------------------|----------------------------------------------------------------------------------------------------|-----|
| <b>〈</b> 詳細表示                                                              | 詳細編集                                                                                                    | (1) C                                                                                                    |     |
|                                                                            | メディアドライブ専具語<br>オロネ<br>マリン<br>マリン<br>マリン<br>ローローの部<br>株式会社エヌジェーケ<br>マークののののの<br>レーマーのの<br>マークのののののの<br>レーマーのの<br>マークのののののの<br>レーマーのの<br>マークののののののの<br>レーマーのの<br>マークのののののののの<br>レーマーのの<br>マークのののののののの<br>レーマーのの<br>マークのののののののの<br>レーマーのの<br>マークのののののののののののののの<br>レーマーののの<br>マークののののののののののののののののののののの<br>レーマーのののののののののののののののののののののののののののののののの | Clief The Series     Clief The Series     Clie |     |
| 名刺情報 連絡                                                                    | 先A 連絡先B                                                                                                    | 付加情報                                                                                                    | システ |
| 氏<br>山田<br>氏読み<br>ヤマダ<br>名<br>一郎<br>名読み<br>イチロウ<br>ミドルネーム<br>社名<br>株式会社NTT | ·データNJK                                                                                                    |                                                                                                    |     |
| 社名読み<br><b>エヌテイテイ</b>                                                      | データエヌジェ                                                                                                    | ーイケイ                                                                                                    |     |
| 所属                                                                         | , , _ , / _                                                                                                    | / /                                                                                                    | — [ |
| メディアドラ                                                                     | イブ事業部営業                                                                                                    | €部名刺ソ…                                                                                                    | [   |
| 役職                                                                         |                                                                                                    |                                                                                                    |     |
| リーター                                                                       |                                                                                                    |                                                                                                    |     |

①リセットアイコン

②保存アイコン

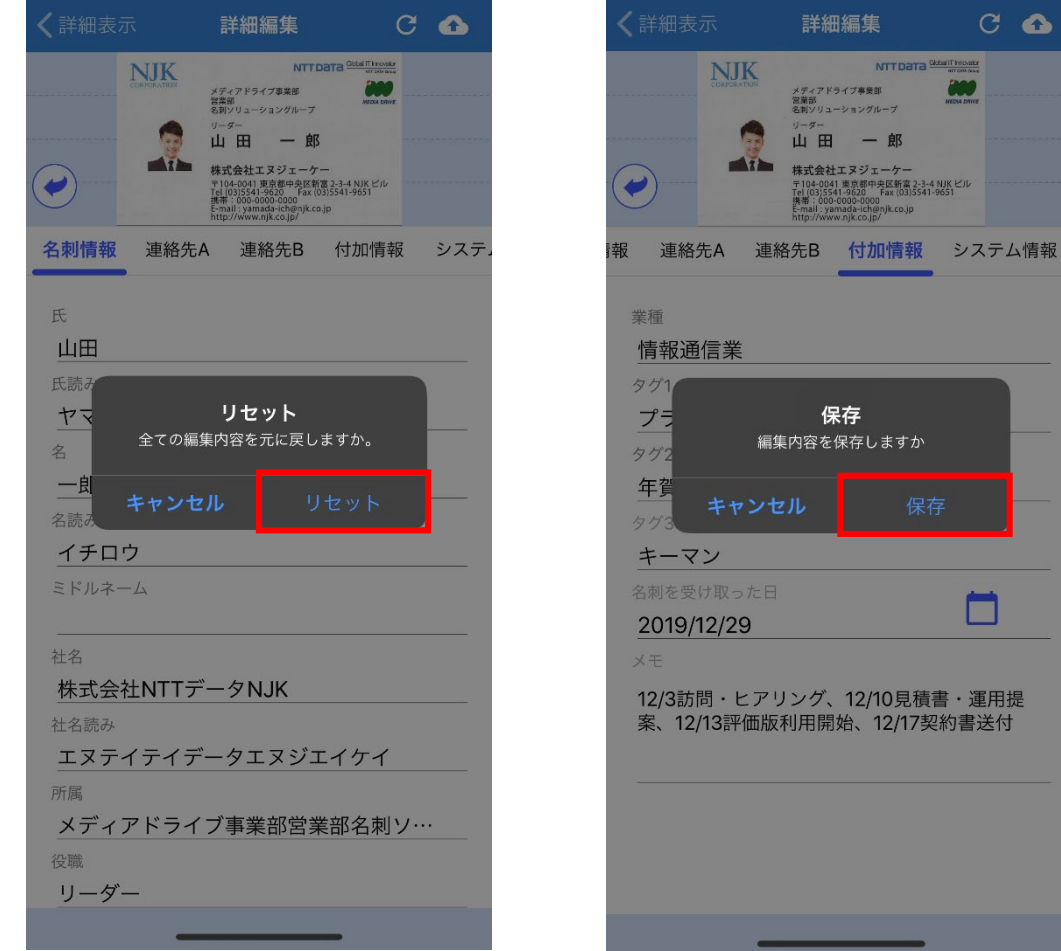

11 4G 🗖

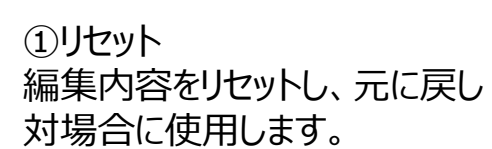

②保存 編集内容を保存したい場合に 使用します。

17:12

業種

プラ

年賀

キーマン

2019/12/29

情報通信業

NJK

MIL.

キャンセル

📲 4G 💻

C 🟠

MECHA DRIVE

メディアドライブ事業部 営業部 名刺ソリューショングループ

株式会社エヌジェーケー

保存

編集内容を保存しますか

12/3訪問・ヒアリング、12/10見積書・運用提 案、12/13評価版利用開始、12/17契約書送付

一郎

〒104-0041 東京都中央区新富 2-3-4 NJK ビル el (03)5541-9620 Fax (03)5541-9651

山田

### 名刺情報の追加・修正(編集モード)

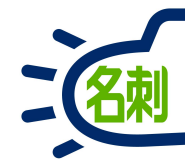

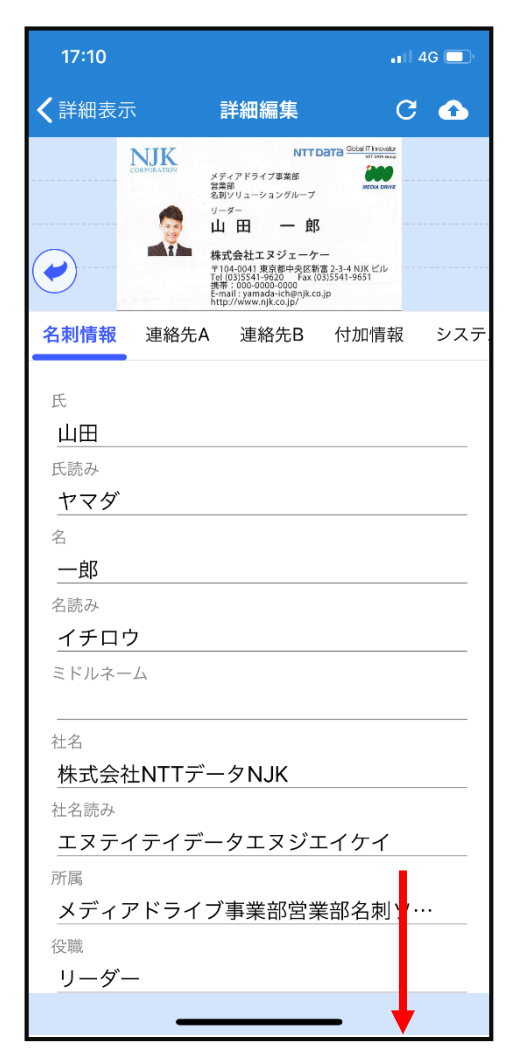

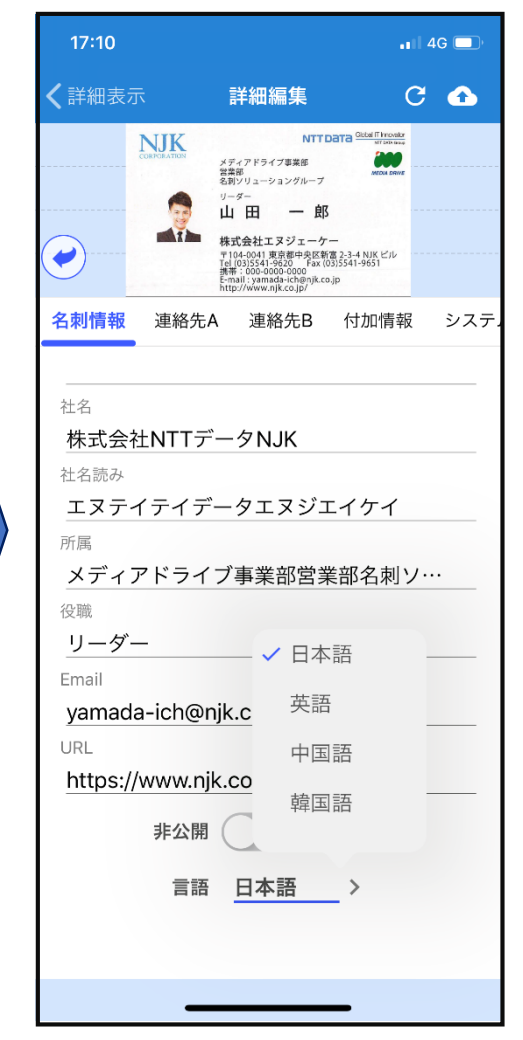

| ★詳細表示 詳細編集 C → ○                                                                                                    | 17:10                                                                                                    |                                                                                                    | . III 4G 🔲                                 |
|----------------------------------------------------------------------------------------------------|----------------------------------------------------------------------------------------------------|----------------------------------------------------------------------------------------------------|--------------------------------------------|
| WITCH Part (1)         WITCH Part (1)           アメアドウイ7年期<br>(1)         ビーン           ビーノ         ビーノ           ビーノ         ビーノ           ビーノ         ビーノ           ビーノ         ビーノ           ビーノ         ビーノ           ビーノ         ビーノ           ジーン         ビーノ           ビーノ         ビーノ           ビーノ         ビーノ           ボーノ         ビーノ           ボーノ         ビーノ <th><b>〈</b>詳細表示</th> <th>詳細編集</th> <th>C 🛧</th> | <b>〈</b> 詳細表示                                                                                                    | 詳細編集                                                                                                    | C 🛧                                        |
| 名刺情報 連絡先A 連絡先B 付加情報 システ<br>郵便番号A<br>1040041<br>都道府県A<br>東京都<br>市区町村A<br>中央区新富2丁目<br>番地A<br>3-4<br>建物名A<br>NJKビル<br>電話番号1A<br>03-5117-1900<br>携帯番号A<br>000-0000-0000<br>電話番号2A                                                                                                    |                                                                                                    | メディアドライブ事実部<br>実際が<br>名用ソリューショングループ<br>リーデー<br>山田一一郎<br>株式会社エヌジェーク<br>F16/0521 #20 #Fact<br>新104-0021 #20 #Fact<br>F16/0521 4920 #Fact<br>F16/0521 4920 #Fact<br>F16/0521 4920 #Fact<br>F105/0521 4920 #Fact<br>F105/0521 49 | ата склаттовии<br>италици<br>жиза лики<br> |
| 郵便番号A 1040041   都道府県A 東京都   市区町村A 中央区新富2丁目   番地A 3-4   3-4   建物名A   NJKビル   電話番号1A 03-5117-1900   携帯番号A 000-0000-0000   電話番号2A   FAX番号A 03-5722-5778                                                                                                    | 名刺情報 連絡                                                                                                    | 先A 連絡先B                                                                                                    | 付加情報 システ                                   |
|                                                                                                    | <ul> <li>郵便番号A</li> <li>1040041</li> <li>都道府県A</li> <li>東京都</li> <li>市区町村A</li> <li>中央区新富2</li> <li>番地A</li> <li>3-4</li> <li>建物名A</li> <li>NJKビル</li> <li>電話番号1A</li> <li>03-5117-190</li> <li>携帯番号A</li> <li>000-0000-0</li> <li>電話番号2A</li> <li>FAX番号A</li> <li>03-5722-57</li> </ul> | 丁目<br>00<br>0000<br>778                                                                                                    |                                            |

17:10 📲 4G 🗔 〈詳細表示 C 🐽 詳細編集 NTTDATA Gibbal IT Innovator NJK MEDIA DRIVE メディアドライブ事業部 営業部 名刺ソリューショングループ 11-4-山田 一郎 T 株式会社エヌジェーケー 1 〒104-0041 東京都中央区新宮 2-3-4 NJK ビル Tel (03)5541-9620 Fax (03)5541-9651 携帯: 000-0000-0000 E-mail: yamada-ich@njk.co.jp http://www.njk.co.jp/ 連絡先A 連絡先B 付加情報 システム情報 情報 郵便番号B 532-0004 都道府県B 大阪府 市区町村B 大阪市淀川区 番地B 西宮原2-7-38 建物名B 新大阪西浦ビル 3F 電話番号1B 06-6350-3640 携帯番号B 000-0000-0001 電話番号2B FAX番号B 06-6350-3645

①名刺情報

②名刺情報 「非公開」のスイッチ 言語の変更

③連絡先A

#### ④連絡先B

### 名刺情報の追加・修正(編集モード)

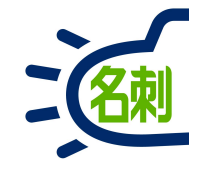

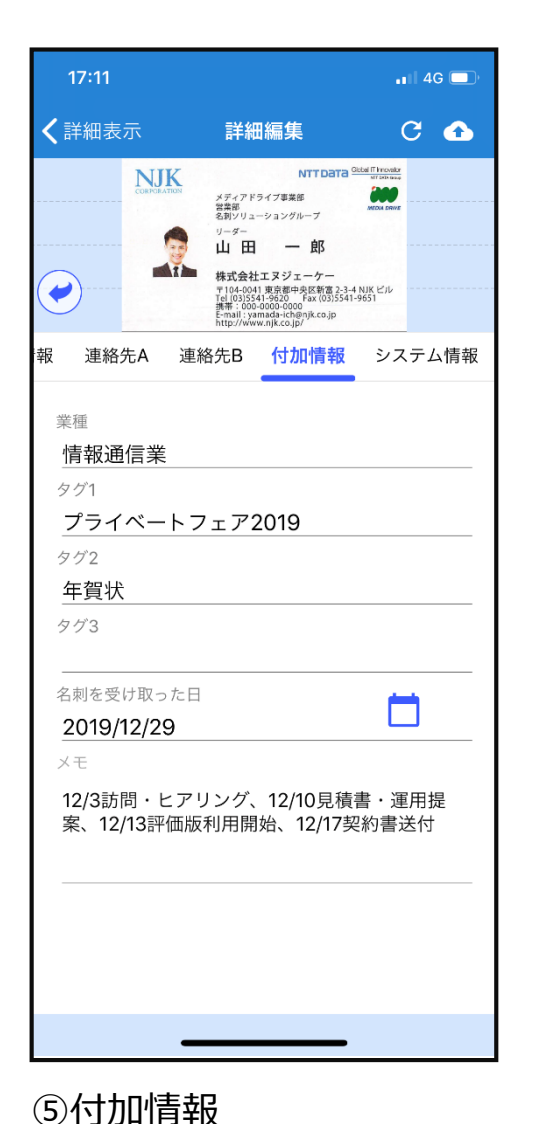

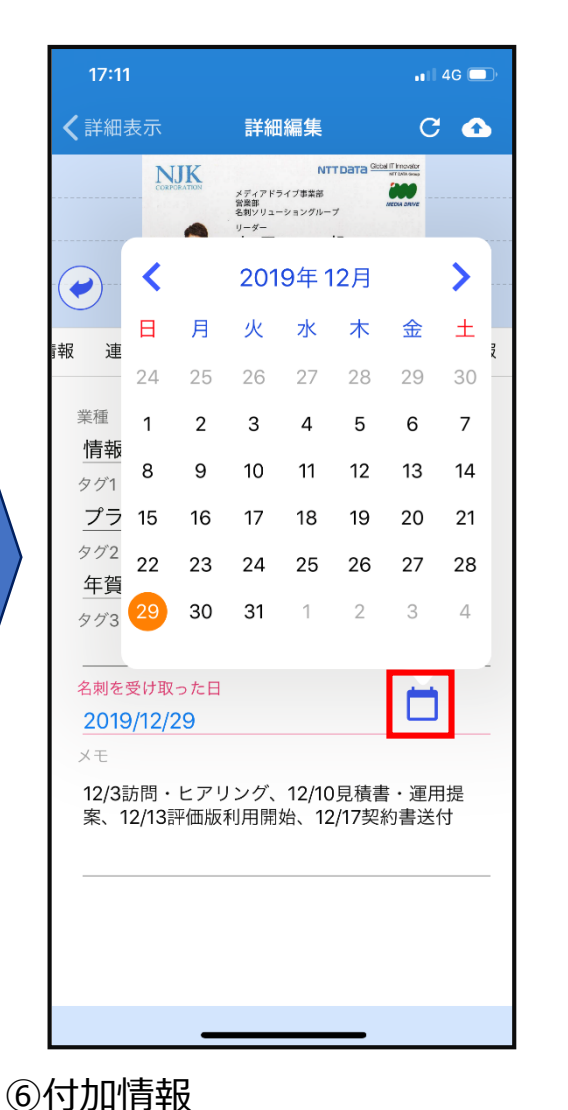

「名刺を受け取った日」はカレンダー

で変更可能

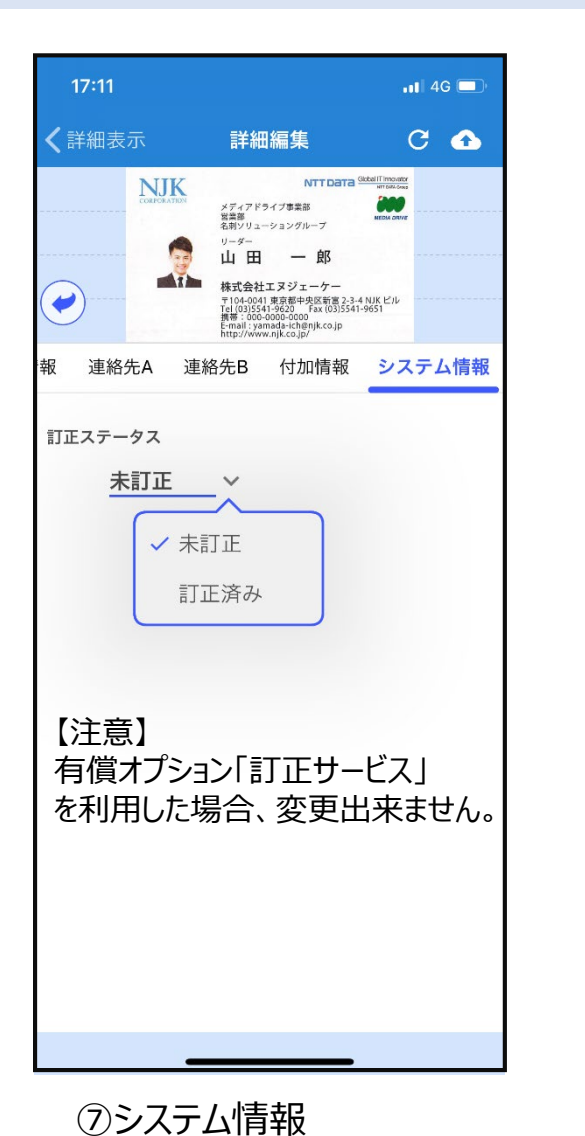

「訂正ステータス」は自分で訂正

した場合のフラグ設定が可能

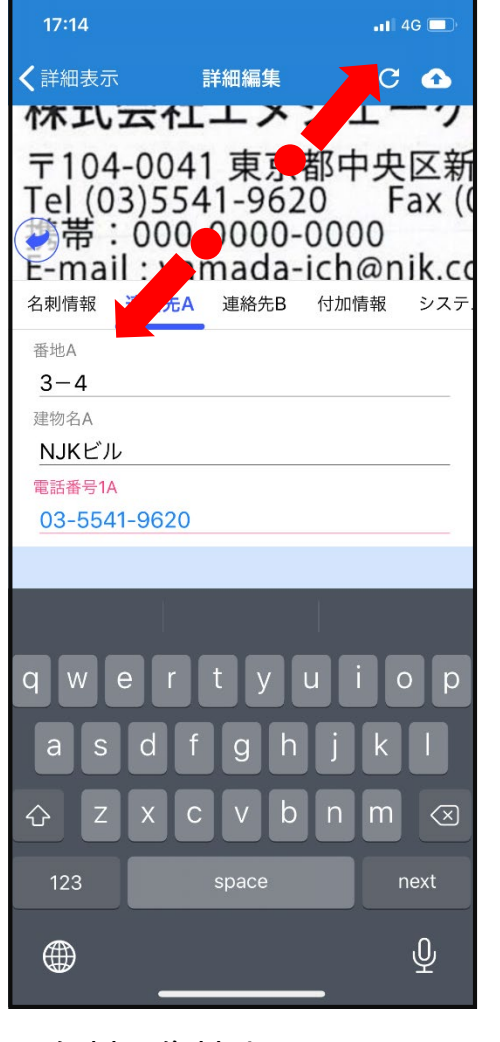

⑧名刺画像拡大名刺画像をピンチイン・ピンチアウトする事で拡大縮小表示が可能です。 39

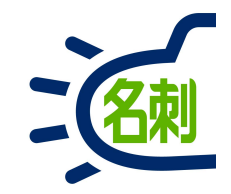

## 名刺の削除

名刺の削除:リスト表示

17:26

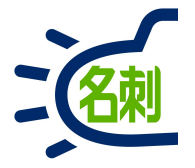

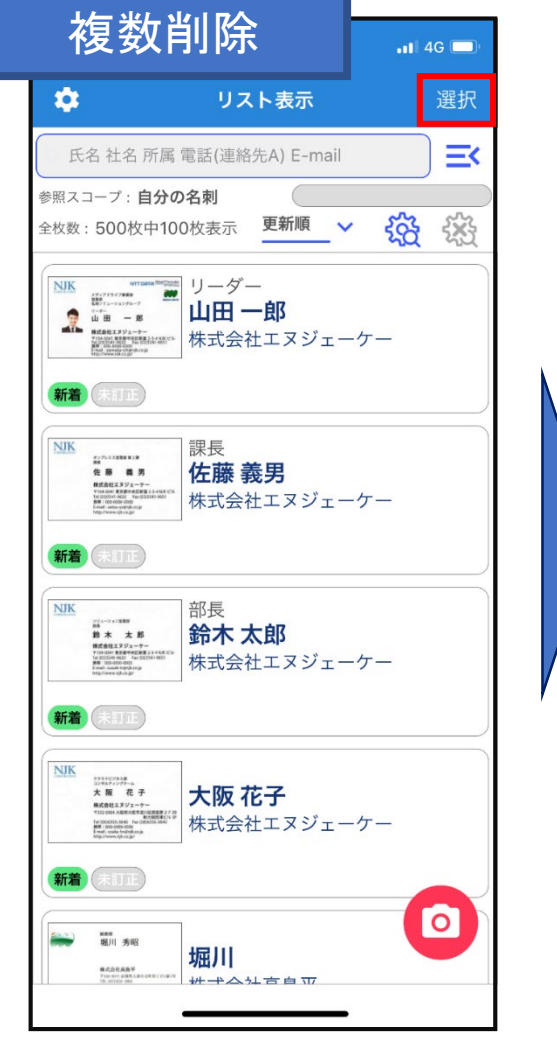

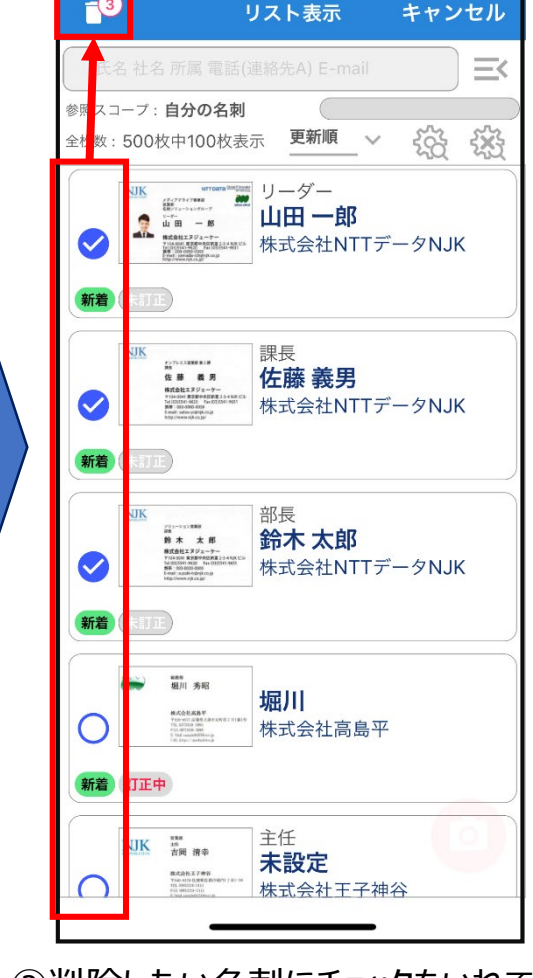

4G 🗖

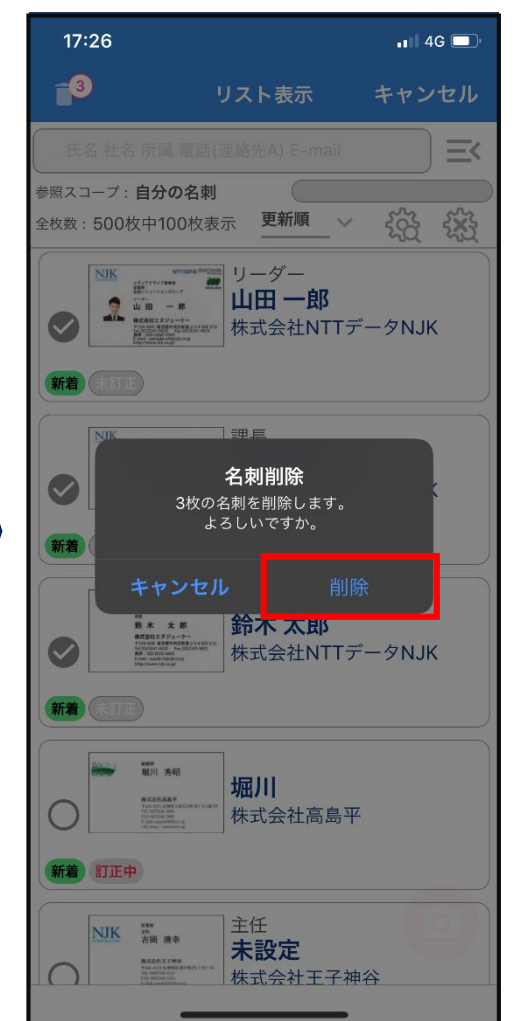

③確認画面で「削除」をタップ 以上で名刺をまとめて削除 出来ます。

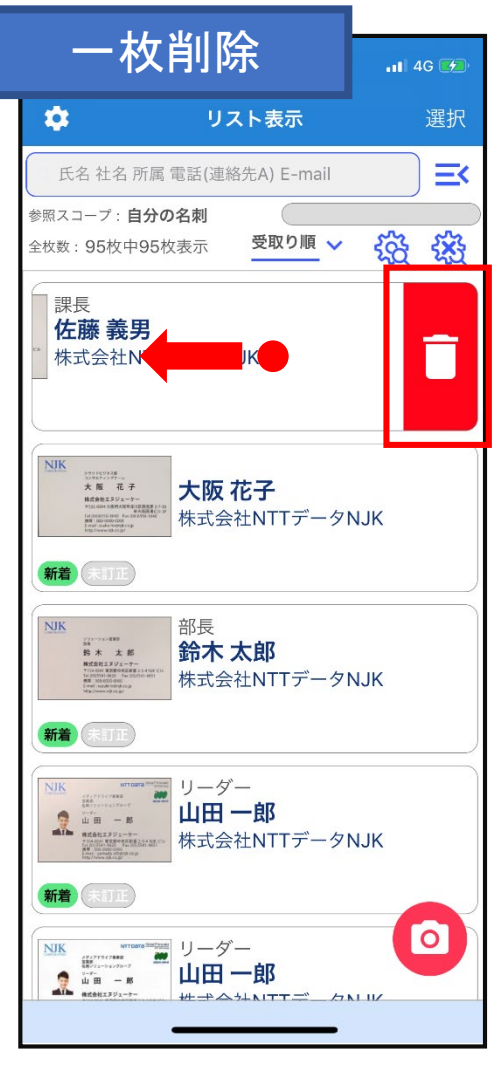

名刺を1枚削除する場合 枠内左にフリック(スライド)で 削除ボタンタップ 41

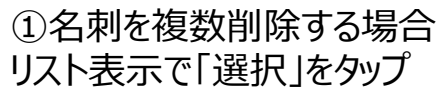

②削除したい名刺にチェックをいれて ゴミ箱アイコンをタップ ※自分の名刺のみ削除出来ます。

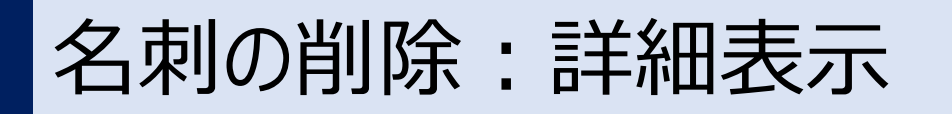

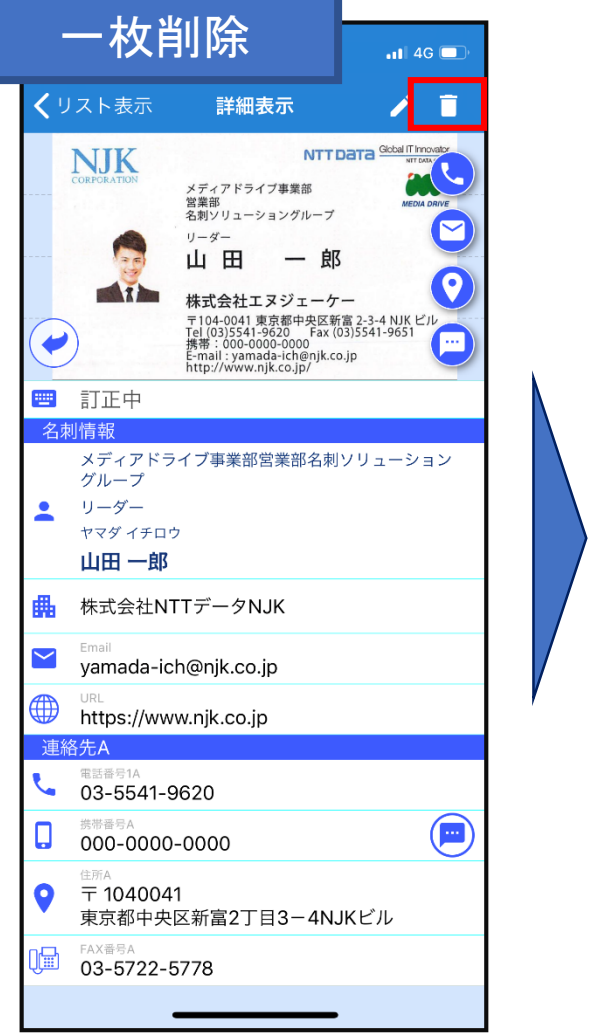

①詳細表示の「ゴミ箱」アイコン

タップ

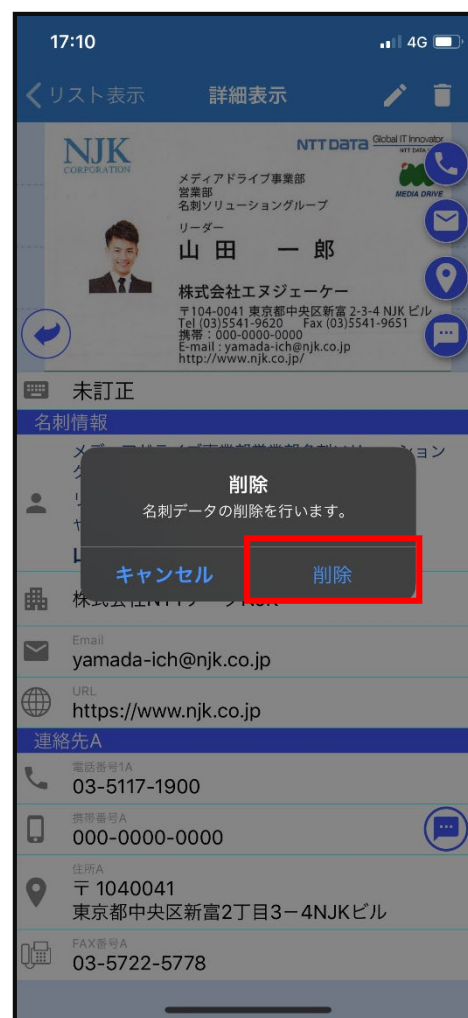

②確認画面で「削除」をタップ

THE

名刺管理 Business

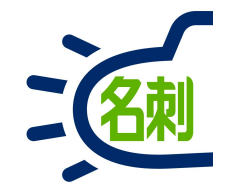

### 電話番号の着信表示機能: iOS

# スマホのアドレス帳にない着信も発信者情報を着信時に表示

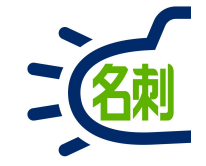

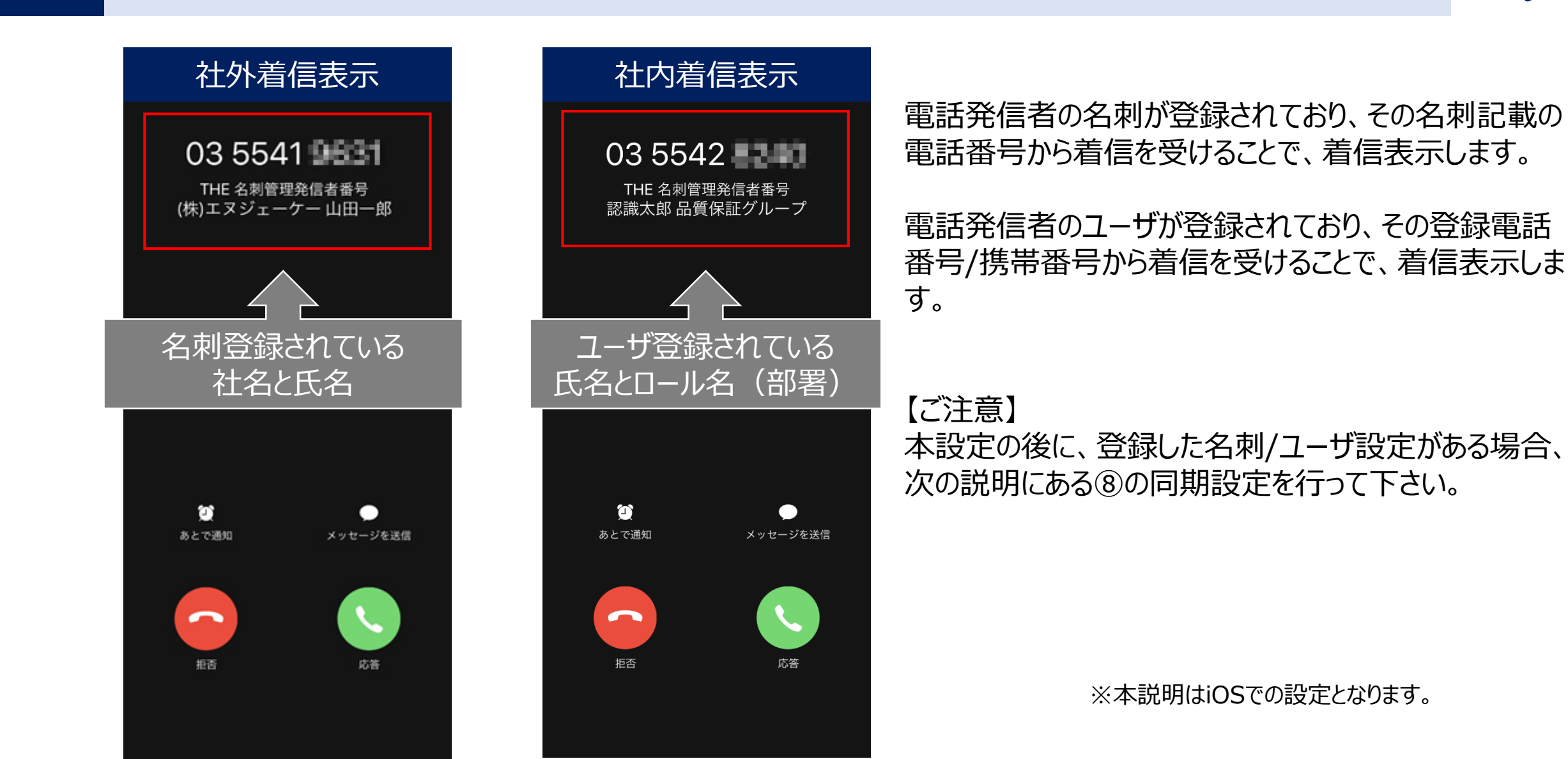

着信表示設定:iOS

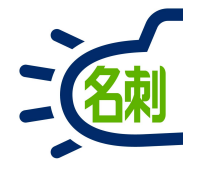

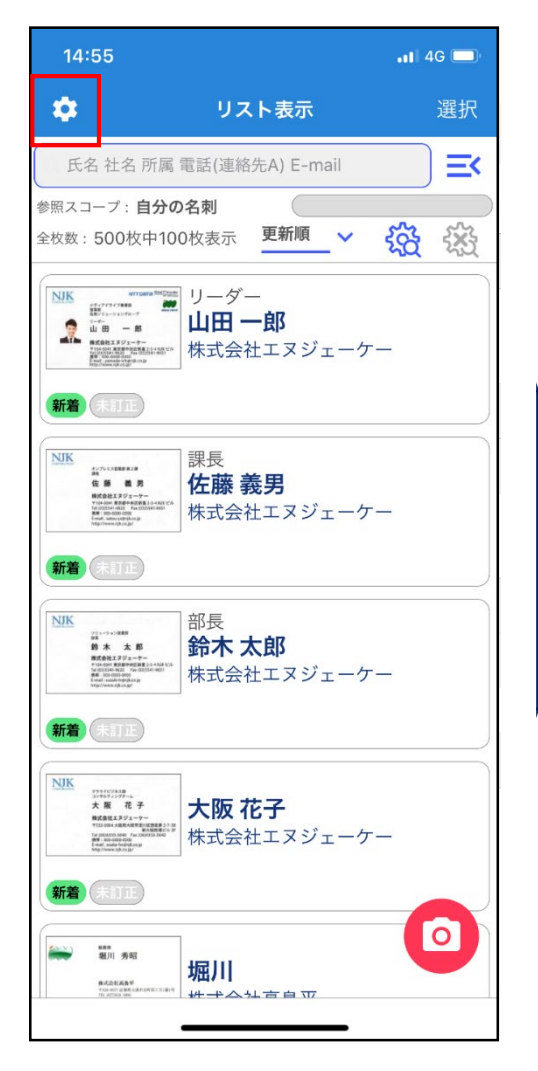

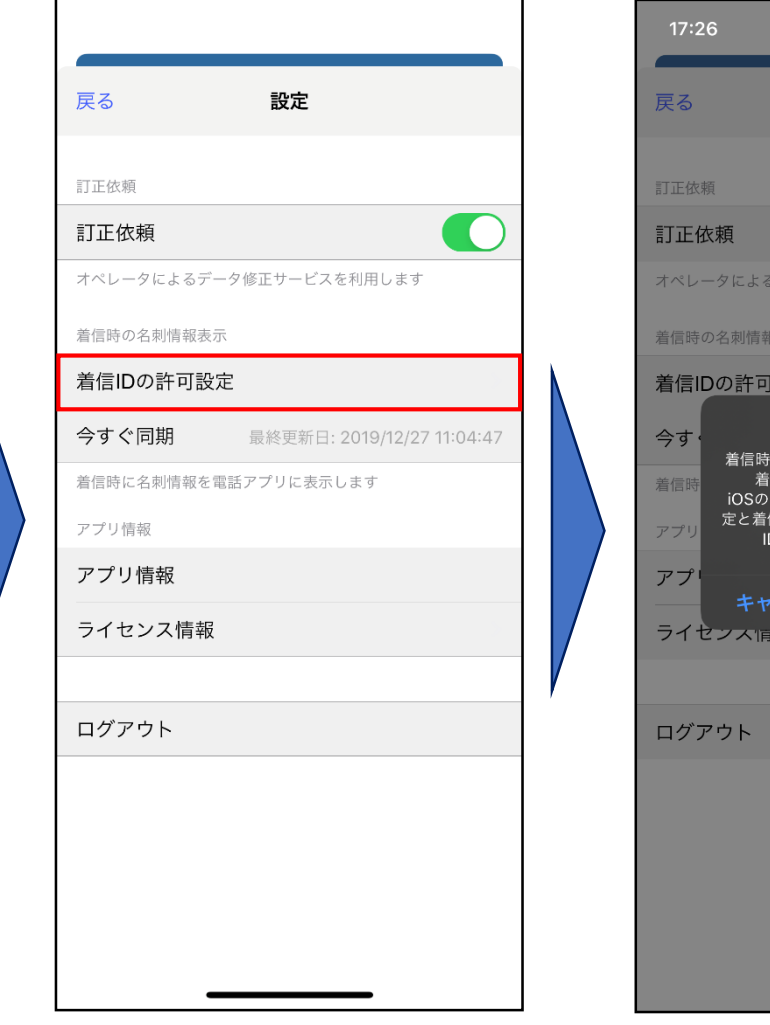

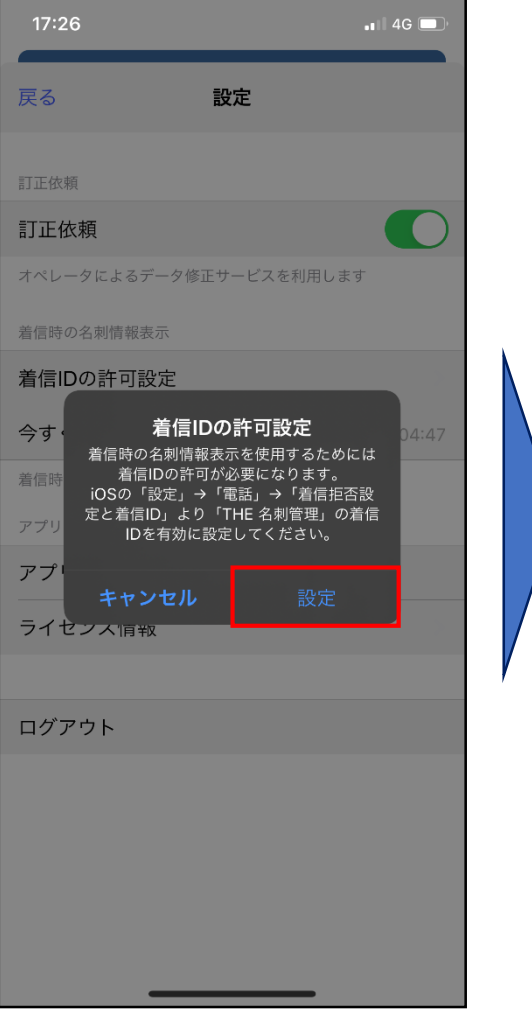

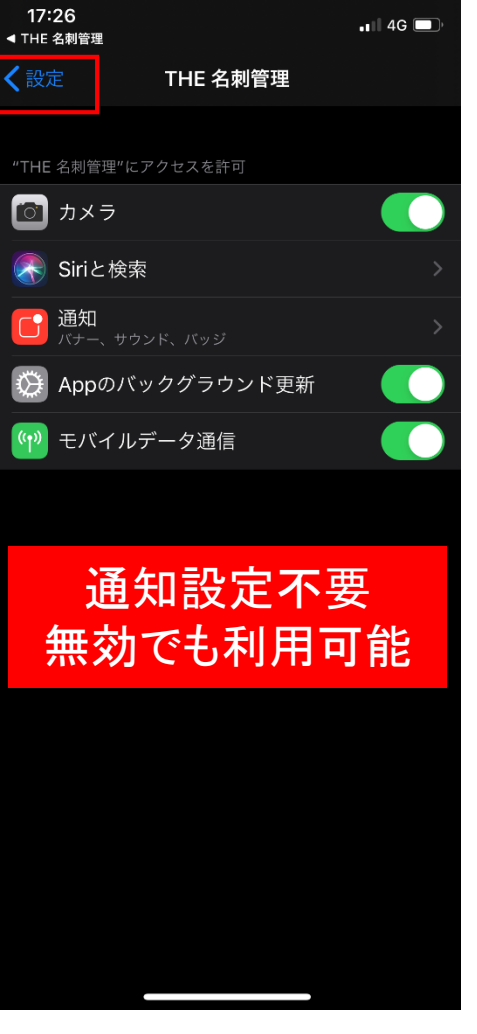

④iOSの設定に切り替わります。
 「<設定」タップで戻ります。</li>
 ※通知の設定は不要です。 45

①「設定」(歯車)アイコン をタップ。 ②「着信IDの許可設定」タップ。

③「着信IDの許可設定」ダイアログの「設定」タップ。

着信表示設定:iOS

19:23

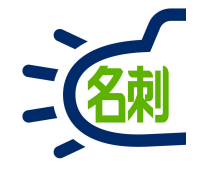

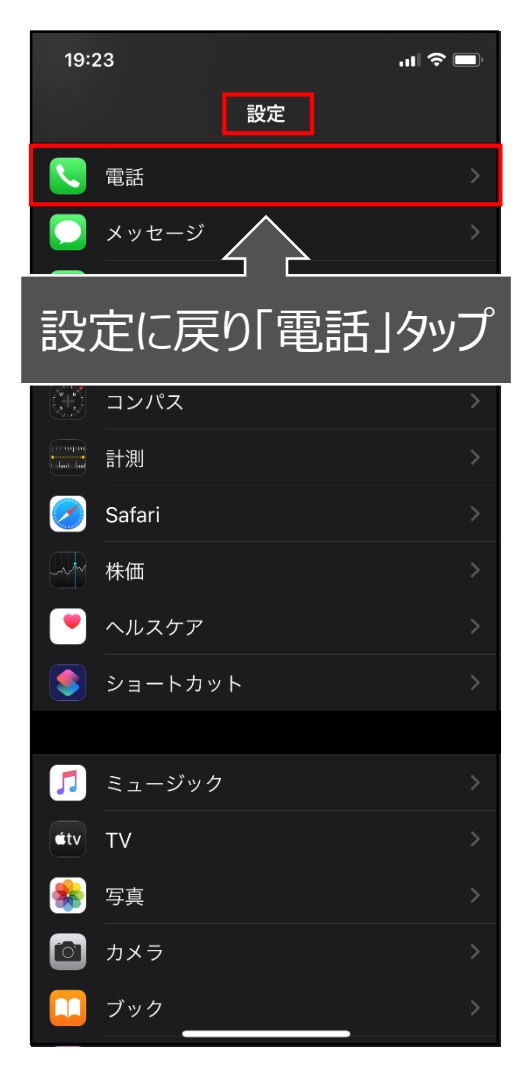

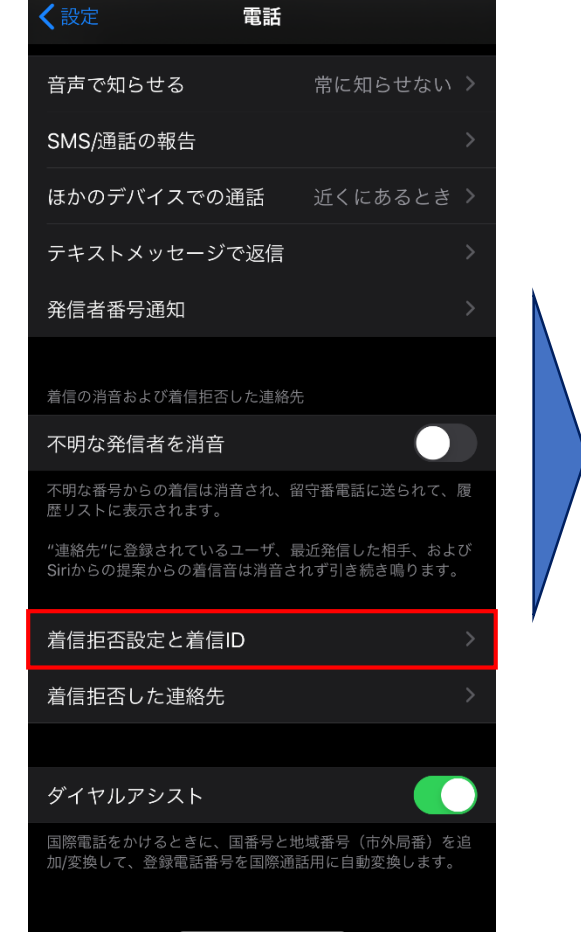

...| 🗢 🔲

⑤設定の「電話」をタップ。

⑥「着信拒否設定と着信ID」 をタップ。

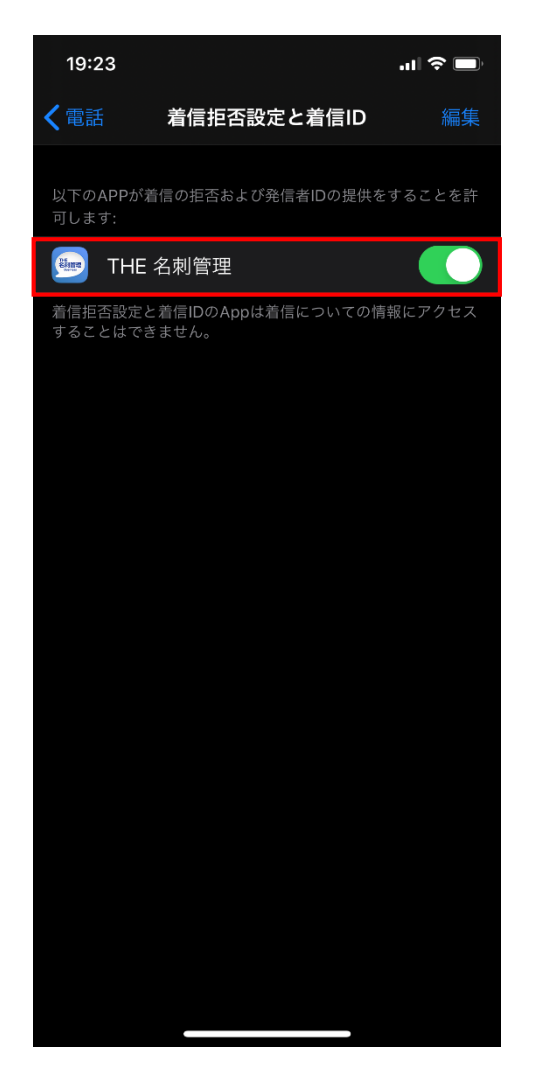

⑦「名刺ソナー」を有効にします。

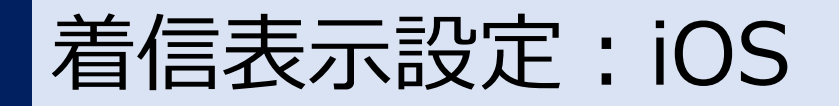

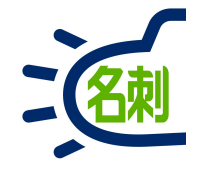

戻る 設定 訂正依頼 訂正依頼 オペレータによるデータ修正サービスを利用します 着信時の名刺情報表示 着信IDの許可設定 今すぐ同期 最終更新日: 2019/12/27 11:04:47 着信時に名刺情報を電話アプリに表示します アプリ情報 アプリ情報 ライセンス情報 ログアウト

⑧名刺ソナーの「設定」に戻り、

「今すぐ同期」をタップ。

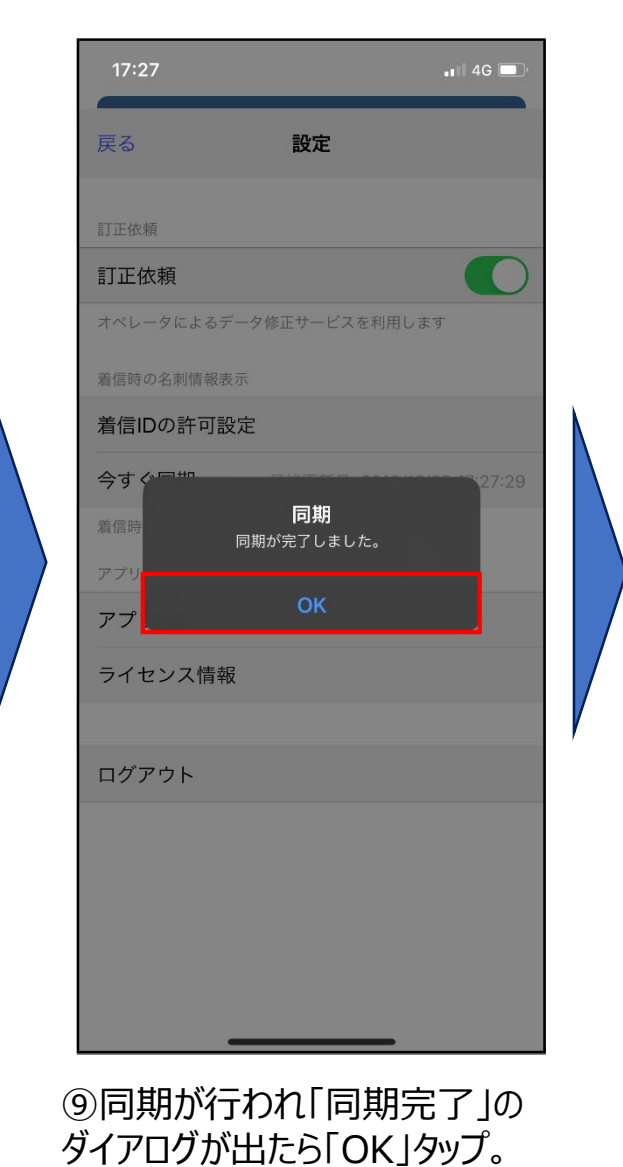

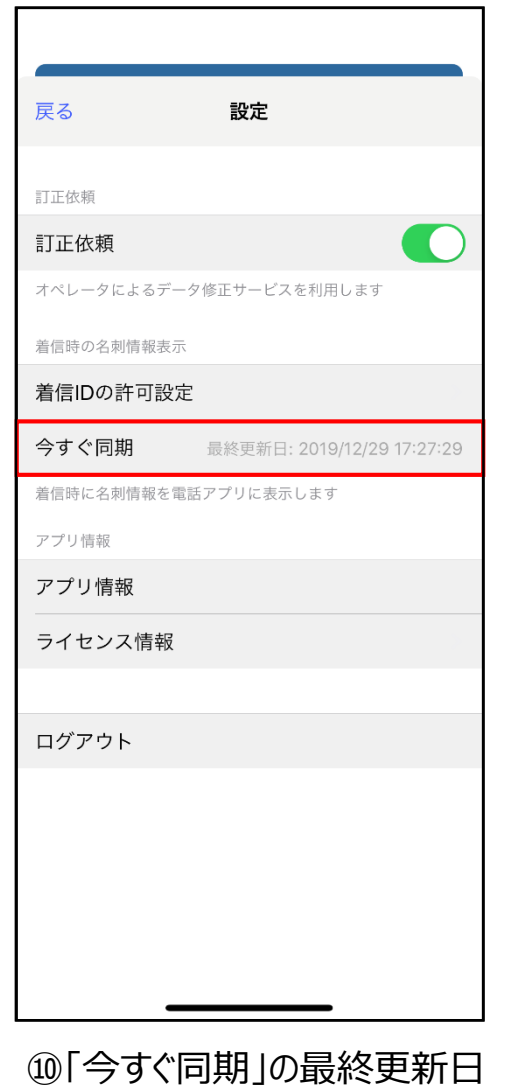

が更新されたら「着信表示機能」 の設定は完了です。

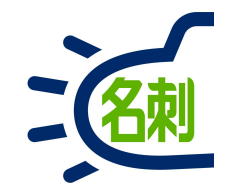

### 電話番号の着信表示機能: Android OS

【ご案内】Android 9以降のOSで本機能がご利用いただけるようになりました。 バージョン2.2.1以降のバージョンをGoogle Playストアからダウンロードして下さい。

# 着信表示設定: Android OS

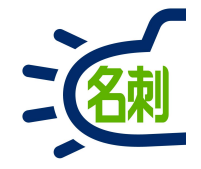

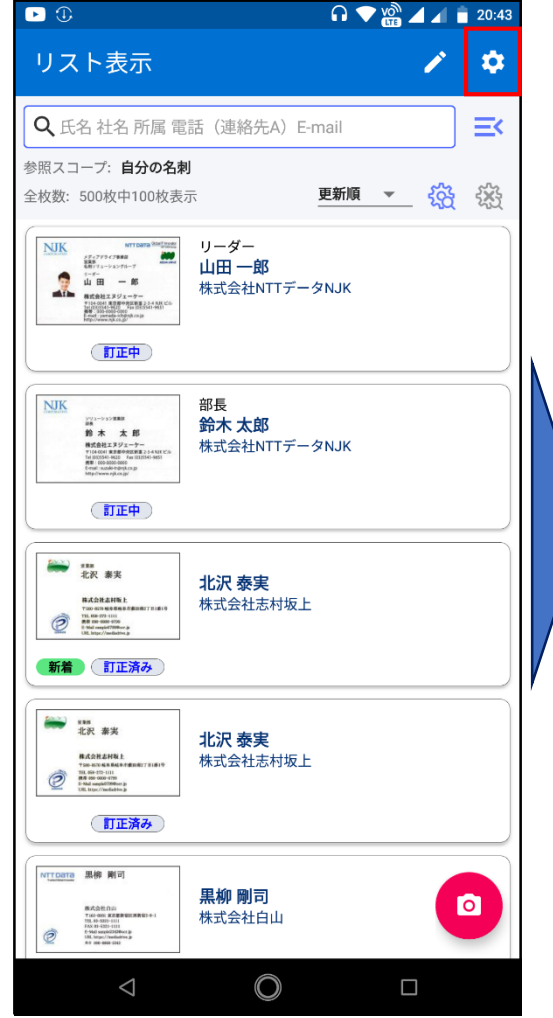

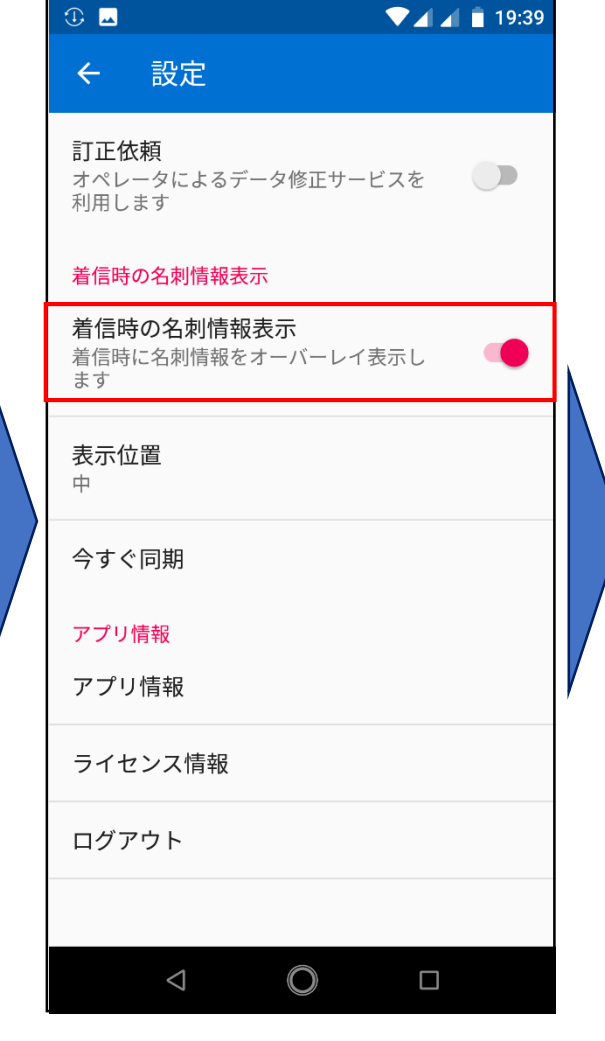

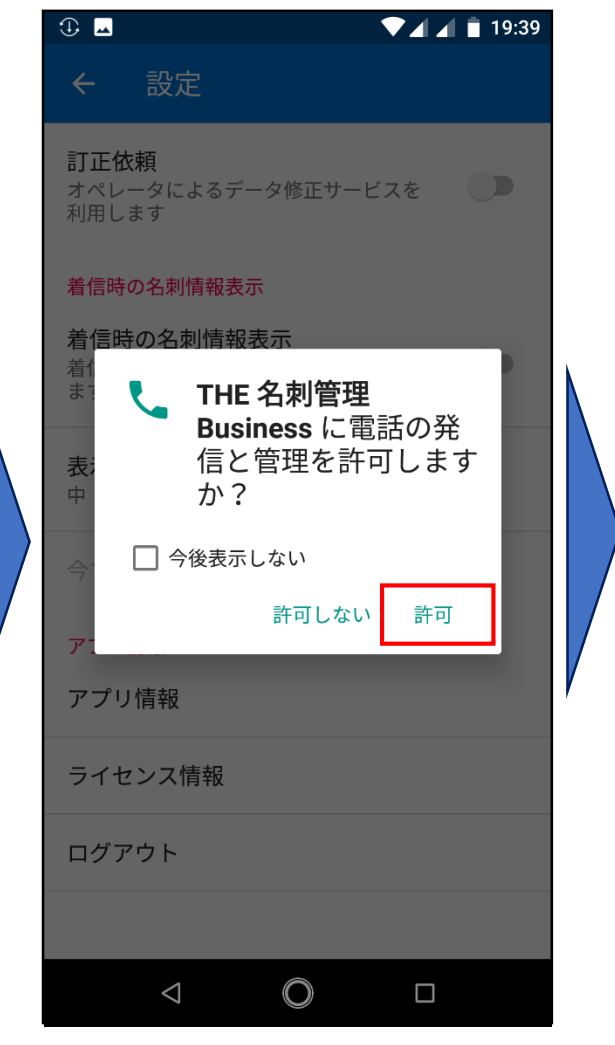

🕕 💎 🏫 🖌 📋 20:51 設定 訂正依頼 オペレータによるデータ修正サービスを 利用します 着信時の名刺情報表示 着信時の名刺情報表示 情報 他のアプリの上に重ねて表示する許 可が必要です。次の画面でTHE 名刺 管理をタップし、スイッチをONに する必要があります。 ОК アプリ情報 ライセンス情報 ログアウト  $\bigcirc$  $\triangleleft$ 

④「他のアプリの上に重ねて表示」 の許可が必要です、「OK」タップ。

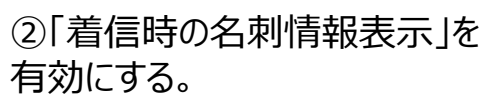

③他アプリの利用権限「電話の 発信と管理を許可」 に「許可」タップ。

## 着信表示設定:Android OS

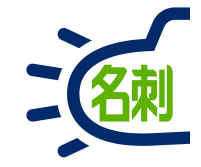

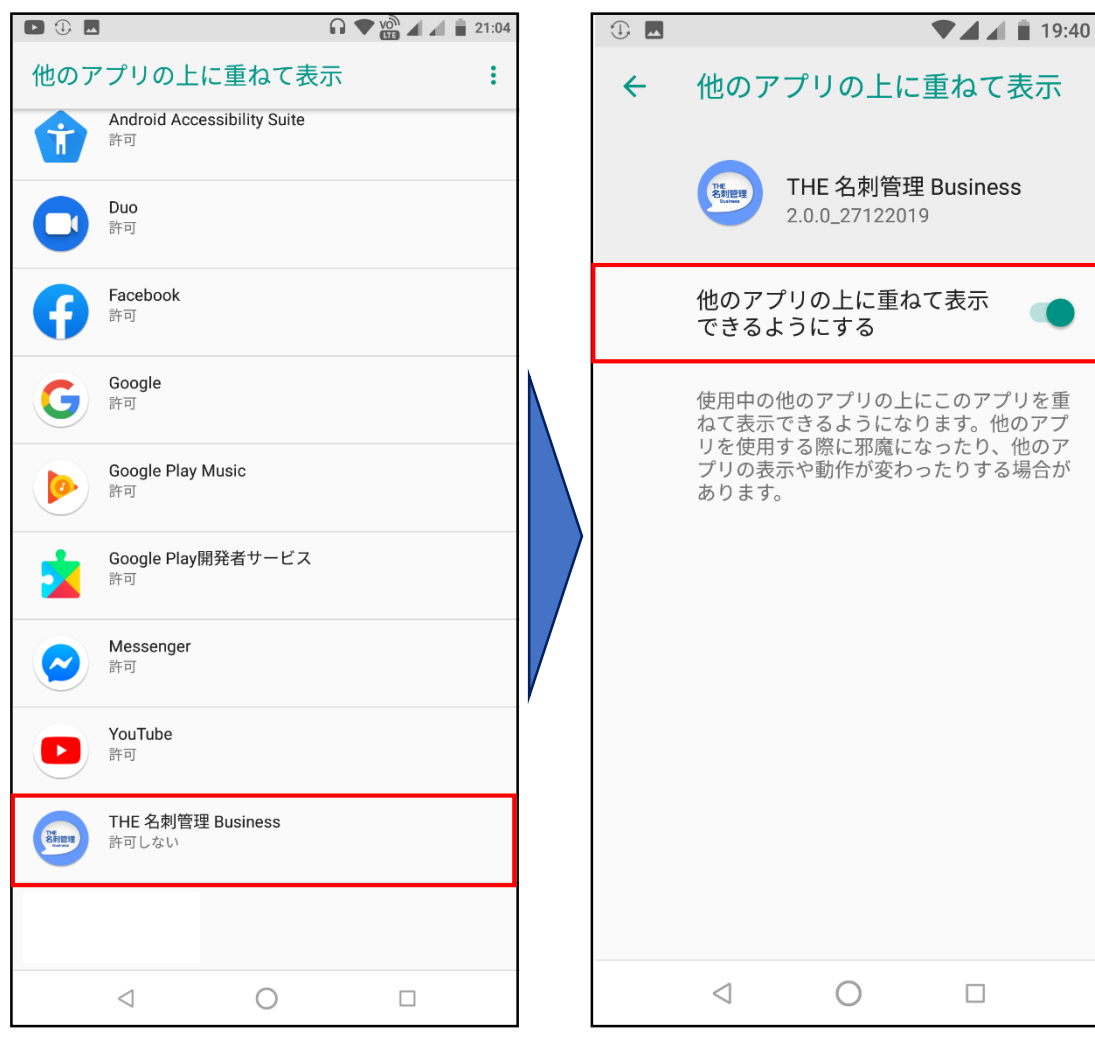

⑤「名刺ソナー」をタップ。

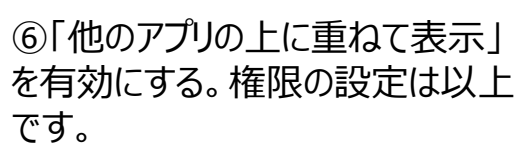

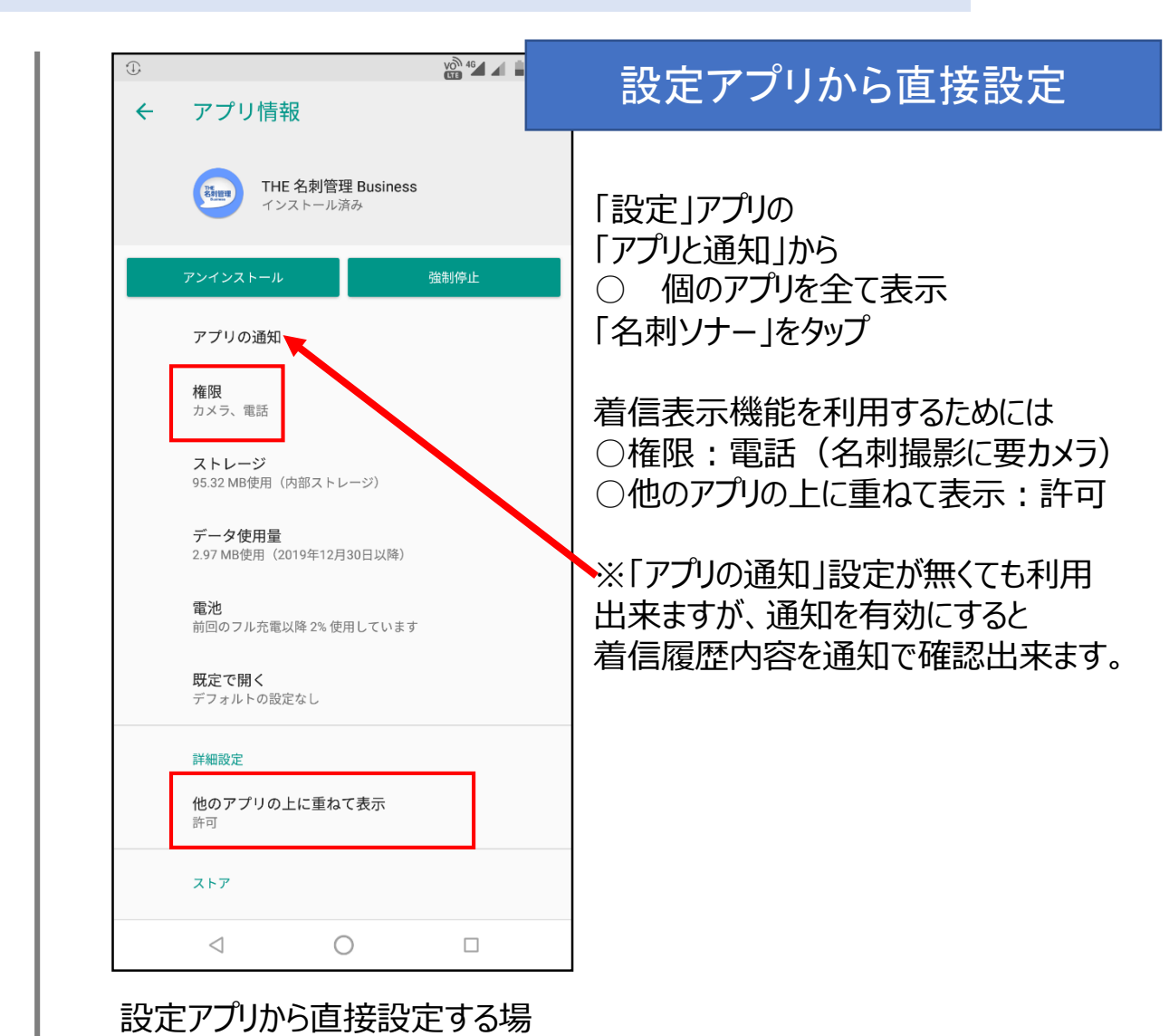

合はこちらをご参照ください。

# 着信表示設定:Android OS

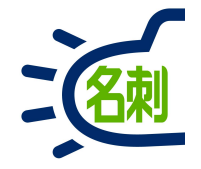

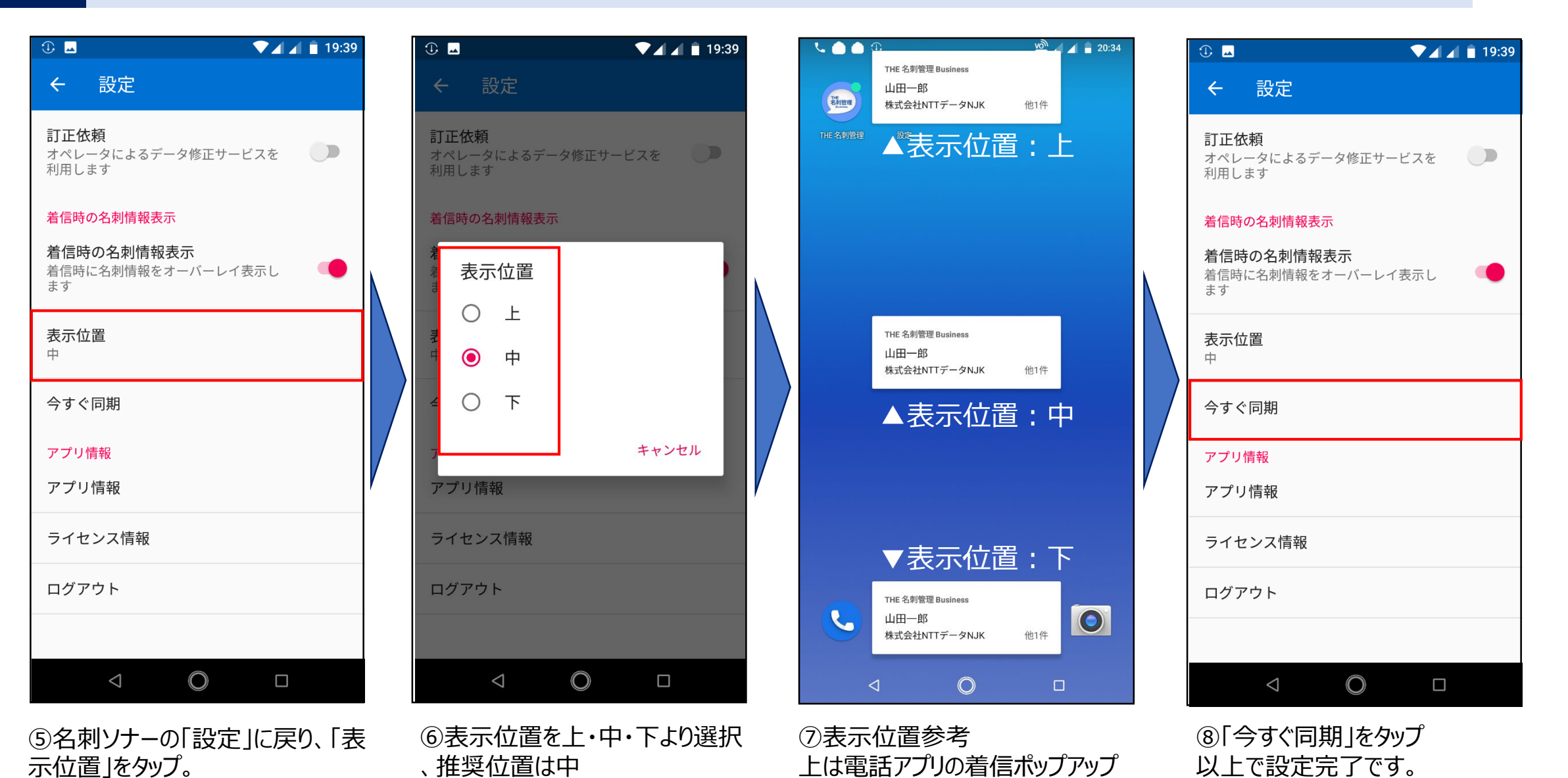

で隠れてしまう場合があります。

51

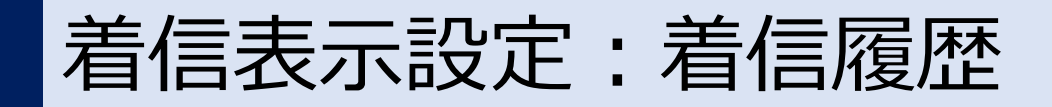

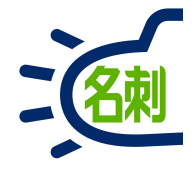

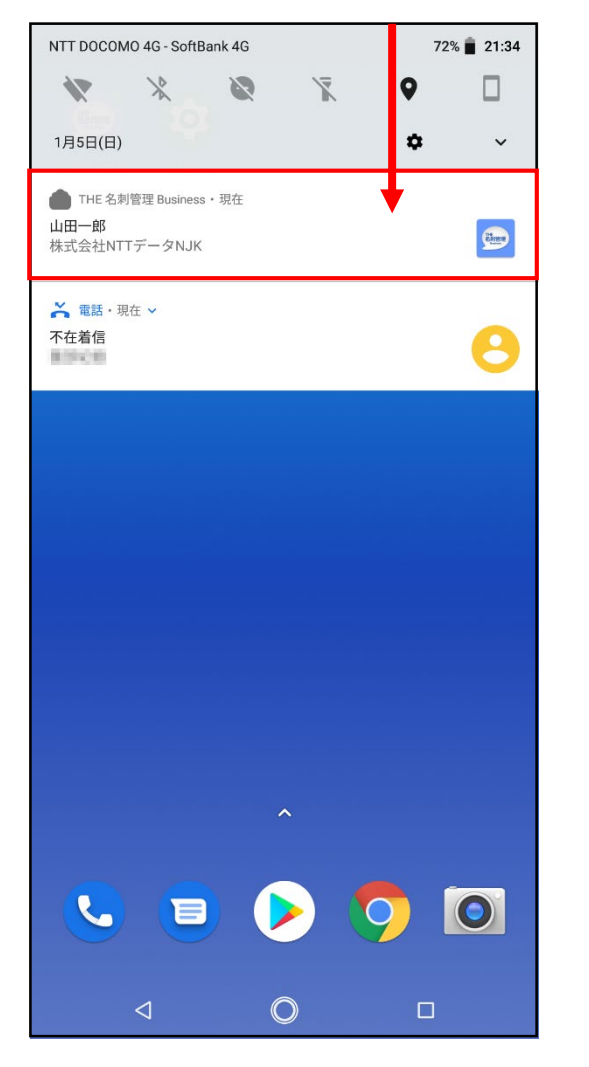

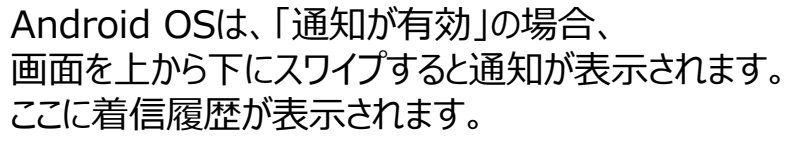

| 22:017                          |                             |         |                    | 4G 🔲               |
|---------------------------------|-----------------------------|---------|--------------------|--------------------|
|                                 | すべて                         | 不在着信    |                    | 編集                 |
| <mark>080 259</mark><br>THE 名刺管 | <b>3 1111</b><br>管理: 山田一自   | 耶 (株)NT | 19<br>۲۰۰۰         | :38 (i)            |
| <mark>080 259</mark><br>THE 名刺管 | <b>3 1990 1</b><br>管理: 山田一自 | 郎 (株)NT | 18<br>۲۰۰۰         | :13 і              |
| <mark>080 259</mark><br>THE 名刺管 | <b>3</b>                    | 耶 (株)NT | ٦7<br>۲۰۰۰         | :53 і              |
| <mark>080 259</mark><br>THE 名刺管 | 3 <b>5001</b><br>管理: 山田一自   | 耶 (株)NT | ۲۰۰۰ T             | :48 і              |
|                                 |                             |         |                    |                    |
|                                 |                             |         |                    |                    |
|                                 |                             |         |                    |                    |
|                                 |                             |         |                    |                    |
|                                 |                             |         |                    |                    |
|                                 |                             |         |                    |                    |
|                                 |                             |         |                    |                    |
| ★<br>よく使う項目 履                   |                             | A先 キ    | ●●●<br>●●●<br>ーパッド | <b>00</b><br>留守番電話 |

#### iOSは電話アプリの履歴に 着信内容が表示されます。

困ったら・サポート

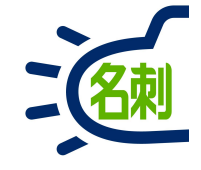

### メーカーサポートURL

https://usonar.co.jp/meishi-sonar/support/

導入設定マニュアル
サービスご利用マニュアル
FAQ(よくある質問)
お知らせ
ダウンロード
お問い合わせフォーム

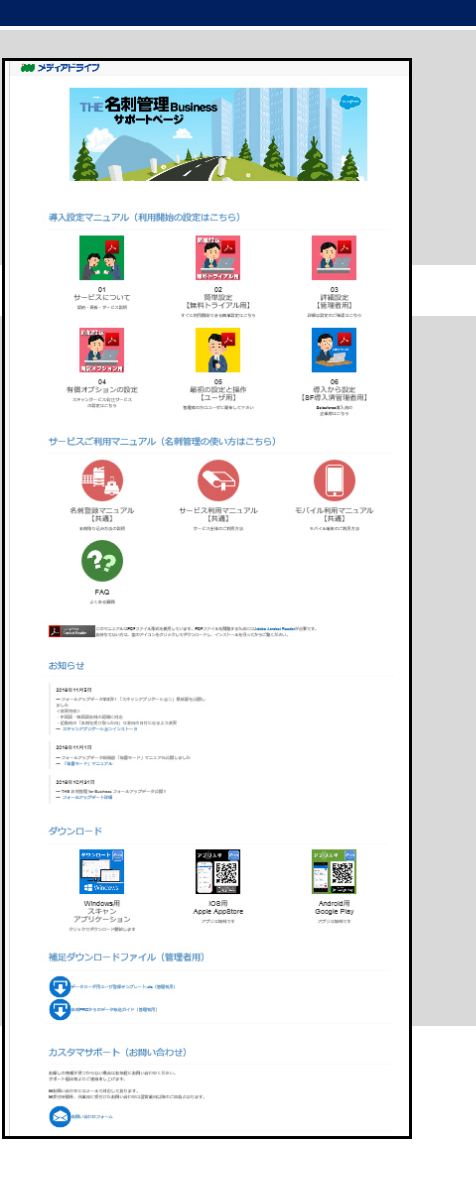

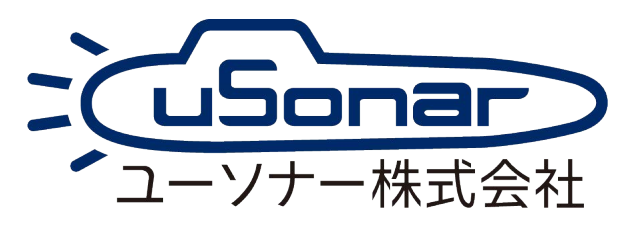